# MICRO CADAM Helix 実践操作解説書

# ACCESSプログラム開発ガイド 対話プログラム編 2

~ 既存プログラムを変更する~

2022年8月 株式会社CAD SOLUTIONS

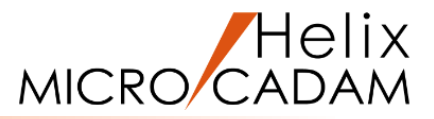

#### このチュートリアルは主にMICRO CADAM Helixの操作経験者で C言語のプログラミング知識はあるが、 ACCESSのプログラミングは初めてという方を対象としています。

### 目次

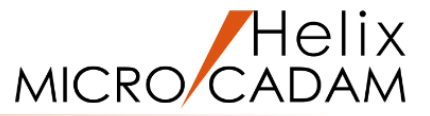

- 第1章 プログラム開発
  - 1. 作成プログラムの概要
  - 2. プログラム作成用フォルダの準備
- 第2章 リソースファイルの作成
  - 1. メッセージ構造
  - 2. 作成プログラムのメッセージ仕様
  - 3. メニュー・メッセージ作成支援ツールによるメッセージの作成
  - 4. メニュー構造
  - 5. 作成プログラムのメニュー仕様
  - 6. メニュー・メッセージ作成支援ツールによるメニューの作成

- 第3章 プログラムのコーディングと実行
  - 1. 作成プログラムの全コード紹介
  - 2. コンパイル・リンク方法
  - 3. メニューの設定
  - 4. 対話操作の制御
  - 5. ファンクションへの登録と実行
  - 6. グループ化範囲の指定と矩形作成
  - 7. グループ化処理
  - 8. 処理の繰り返し
  - 9. CSV出力の対象要素種別をメニューから取得
  - 10. 追加対象要素の情報取得とCSV出力
  - 11. グループ化範囲指定時の矩形ラバーバンド表示

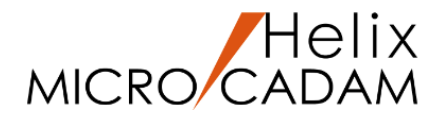

# 第1章 プログラム開発

# 1. 作成プログラムの概要

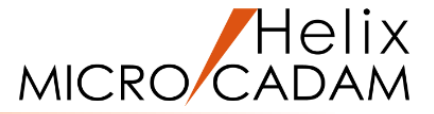

プログラム作成2で作成したグループ化されている点の座標をCSVファイルに出力するプログラムを 少し改修してみましょう。

改修部分は次の通りです。

- ・2Dモジュールでグループ化した要素を対象としていたが、ACCESSプログラムで範囲を指定して 要素をグループ化する
- ・処理を繰り返し行えるようにする
- ・出力対象に直線・円を追加し、メニューで指定できるようにする
- ・グループ化の範囲指定時に矩形のラバーバンド表示を行う
- ・実行は<ACCESS>の【選択リスト】からではなく、ファンクションに登録して行う

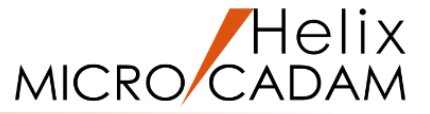

作業に必要なフォルダを作成します。

プログラム作成2で作成した¥PRACTICE2を¥PRACTICE3としてコピーしてください。

プログラム作成3ではプログラム作成2で作成したファイルを使用してそれに追加、修正する形で進めていきます。

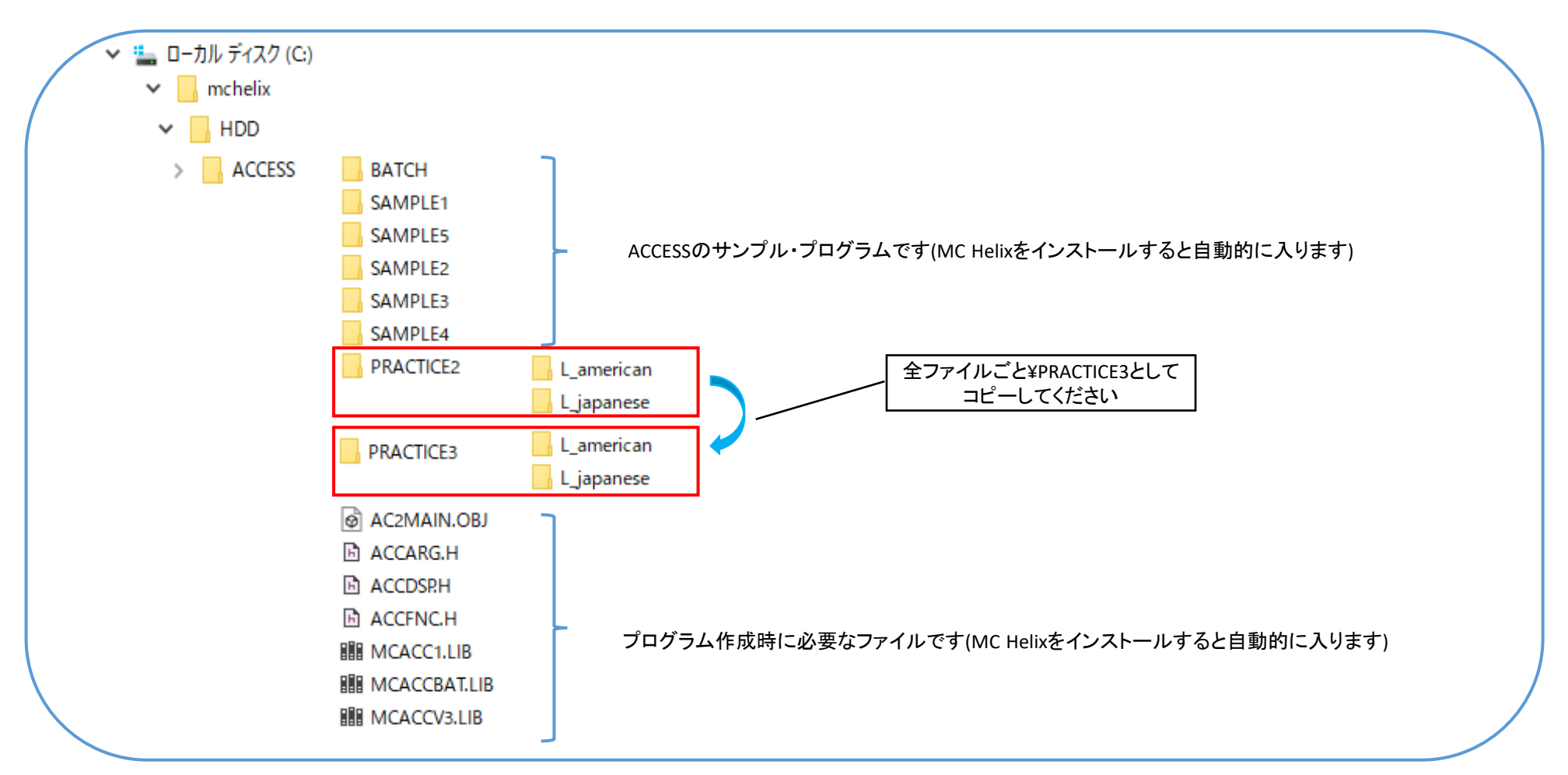

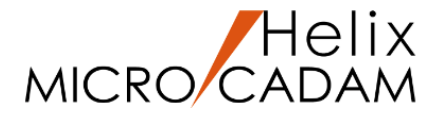

# 第2章 リソースファイルの作成

## 1. メッセージ構造

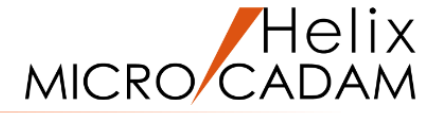

作成プログラムでは画面上部のメッセージ表示領域に操作を指示するメッセージを表示します。

ACCESSのメッセージは3行分表示できます。

各行は書式の設定により、1行を何文字ずつのフィールドに分割するか指定できます。

| G ファイル(E) 編集(E) 切り替え(S) 線種(D) 図面(D) ウィンドウ(M) カストマイズ(C) ヘルプ(H)     G × | _   |       |
|-----------------------------------------------------------------------|-----|-------|
|                                                                       |     | 2 /云公 |
| 対角の第1点を指示                                                             |     |       |
|                                                                       | י ר |       |
|                                                                       |     |       |
|                                                                       |     |       |
|                                                                       |     |       |
|                                                                       |     |       |

2. 作成プログラムのメッセージ仕様

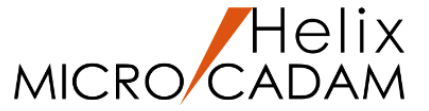

作成プログラムに追加するメッセージは次の通りです。

#### 要素をグループ化するための範囲指定を行う時に操作指示のメッセージとして表示します。

| メッセージ(日本語)  | メッセージ(英語)                  | 表示領域 | 種類   | 書式      |
|-------------|----------------------------|------|------|---------|
| 「対角の第1点を指示」 | "Indicate Corner"          | 2行目  | 操作指示 | 2-2(63) |
| 「対角の第2点を指示」 | "Indicate Opposite Corner" | 2行目  | 操作指示 | 2-2(63) |

既存のブロックに追加定義します。(今回は以下の名称で追加定義します)

- ブロック名 : BLK\_MSG\_SP8 既存
- ブロック識別子: INCL\_BLK\_MSG\_SP8 既存
- メッセージ名 : MSG\_IND1

#### MSG\_IND2

2Dモジュールの各行には主に次のようなメッセージを表示しています。

ACCESSで作成するプログラムのメッセージ表示でも「操作指示」などの表示行を2Dモジュールと揃えることで統一感を持た せることができます。

また、1行目は2Dモジュールのメッセージをそのまま使用することもできます。

- 1行目・・・ファンクション名、ビュー名、スケール、ウィンドウ設定など
- 2行目・・・操作指示、モード情報など
- 3行目・・・エラー情報、各種の座標情報など

Helix 3. メニュー・メッセージ作成支援ツールによるメッセージの作成(1/3)MICRO CADAM

「メニュー・メッセージ作成支援ツール」を使用して、既存のメッセージ定義ファイル ¥PRACTICE3¥getptmsg.resに追加定義します。

- 1. 「メニュー・メッセージ作成支援ツール」を起動します。
- 2. メニュー・バー[ファイル]から[開く]を選択します。
- 3. ¥PRACTICE3¥getptmsg.resを選択して[開く]を押します。
- 4. 「言語の選択」画面で[japanese]を選択して[OK]を押します。

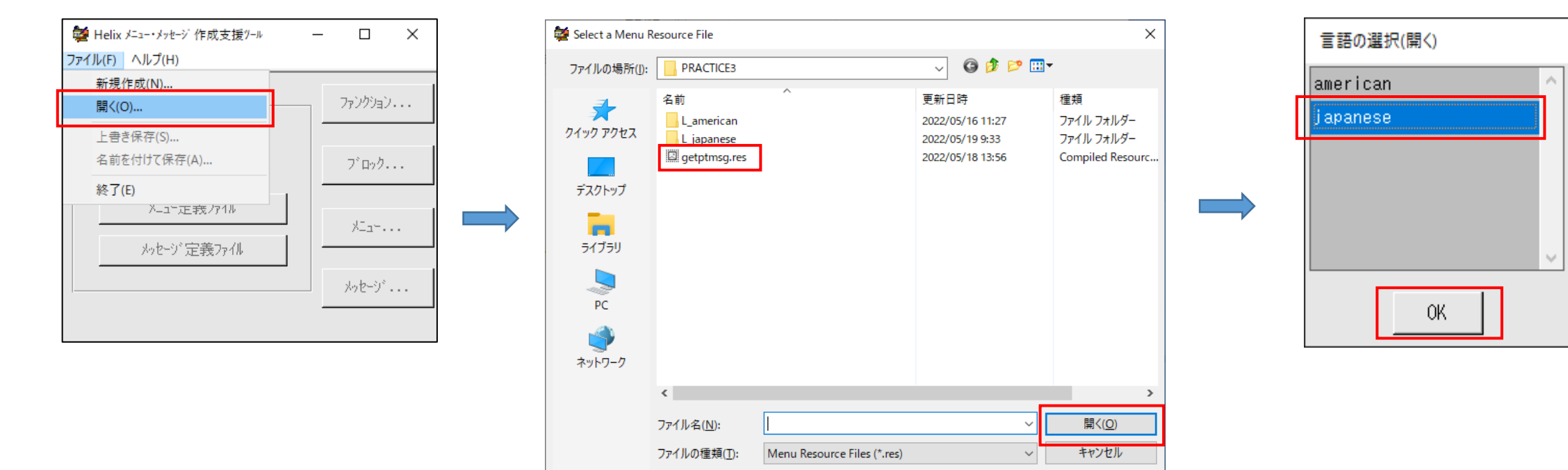

メニュー・メッセージ作成支援ツールによるメッセージの作成(2/3)MICRO CADAM

- 5. [メッセージ]を押します。
- 6.「メッセージの編集」画面でメッセージを追加していきます。
  ①一番下のメッセージが選択された状態で[追加]を押す
  ②表示領域から「2行目」を選択する
  ③種類から「操作指示」を選択する
  - ④書式から「2」を選択する
     ⑤表示位置として「2(63)」の部分を 選択する
  - ⑥メッセージ名「MSG\_IND1」を入力して [Enter]キーを押す
  - ⑦メッセージ番号を指定する(入力値のまま) ⑧ラベルとして「対角の第1点を指示」を

入力して[Enter]キーを押す

- 7.次のメッセージ(P.9参照)を定義するため ①から⑧を繰り返します。
- 8. [OK]を押します。

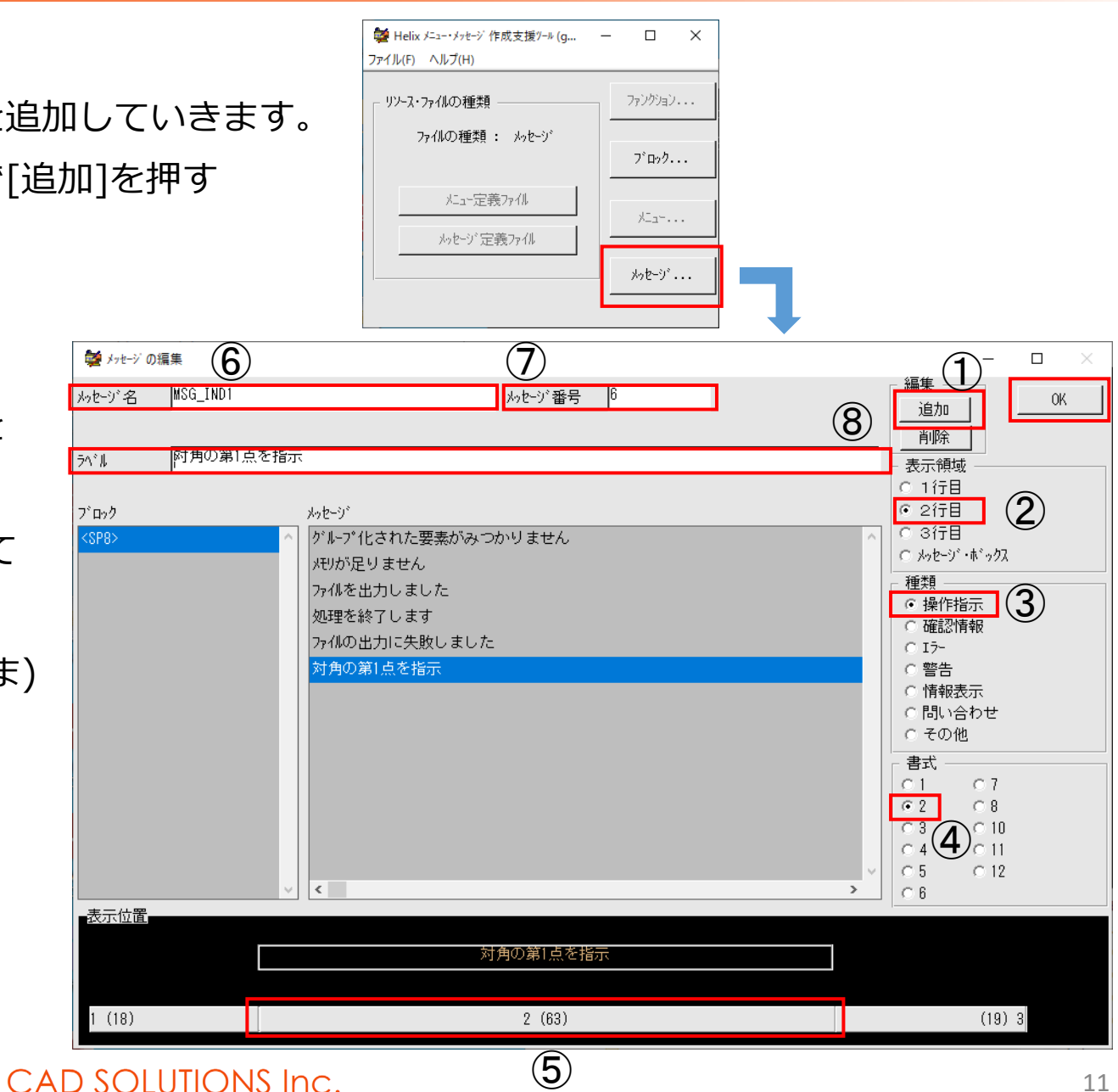

メニュー・メッセージ作成支援ツールによるメッセージの作成(3/3)MICRO CADA

- 9. 起動直後の画面に戻りますので、メニュー・バー[ファイル]から[上書き保存]を選択します。
- 10. メニュー・バー[ファイル]から[終了]を選択して終了します。
- 11. 英語環境の文字情報ファイルにメッセージを追加します。
  - ¥L\_japaneseのgetptmsg.txtをエディタで開いて
     登録したメッセージが追加されているか確認してください。
  - ② ¥L\_americanのgetptmsg.txtをエディタで開いてください。
  - ③ ¥L\_japaneseのgetptmsg.txtの追加されたメッセージ行を ¥L\_americanのgetptmsg.txtにコピーしてください。
     ④日本語メッセージに対応するメッセージをP.9を参照し、
  - 色口本語スツビーンに対応するスツビーンを1.9を参照し

英語メッセージに置き換えて保存してください。

⑤¥L\_japaneseのgetptmsg.txtを閉じてください。

| 🙀 Helix メニュー・メッセージ作成支援ツール (g    | _       |         | $\times$ |
|---------------------------------|---------|---------|----------|
| ファイル(F) ヘルプ(H)                  |         |         |          |
| 新規作成(N)                         |         | -       | .        |
| 開く(O)                           |         | ファノクンヨノ | ····     |
| 上書き保存(S)                        |         |         |          |
| 名前を付け(保存(A)                     |         | ブロック.   |          |
| 終了(E)                           | -       |         |          |
| //=//////////////////////////// |         | XIL     |          |
| メッセージ定義ファイル                     | -       |         |          |
|                                 |         |         |          |
|                                 | <u></u> |         |          |
|                                 |         |         |          |

4. メニュー構造(1/4)

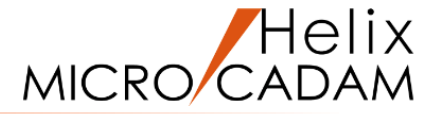

作成プログラムではメニューを表示します。

MC Helixのメニューは階層構造になっています。ACCESSでも同様です。

ファンクションのすぐ下に、いくつかのメニュー・ボタンが作成できます。このうち、どれかのメニュー・ボタンを 押すたびに、さらに下のいくつかのメニュー・ボタンを表示することができます。

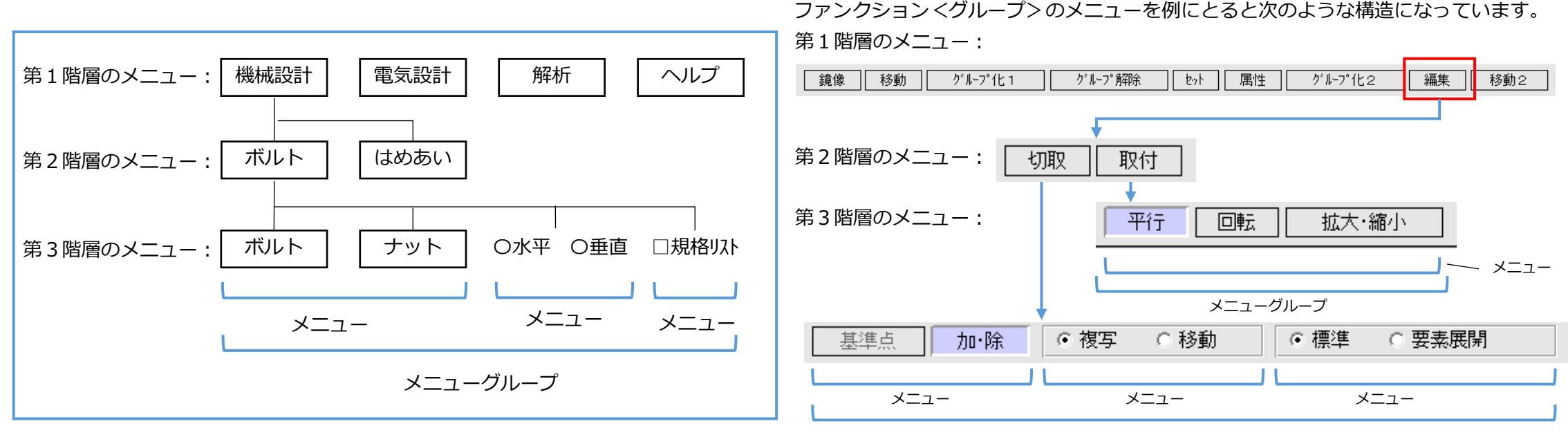

メニューグループ

実際の表示は第1階層のメニューで【編集】を選択し、第2階層のメニューで【切取】を選択すると第3階層のメニューも一緒に表示されます。これは第3階層のメニューが 1つ上位のメニュー・グループと同時に表示する指定になっているためです。また、第2階層のメニューを一度選択すると次回からは前回の選択状態で表示されます。

編集 → ( 切取 取付 ) → 切取 取付 基準点 加·除 ④ 複写 ● 移動 ● 標準 ● 要素展開

メニュー構造(2/4)

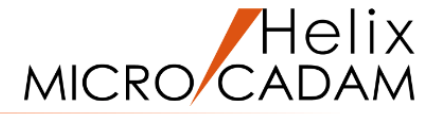

#### メニュー・グループ

それぞれの階層ごとのメニュー・ボタン群をメニュー・グループといいます。 ACCESSではこのメニュー・グループ単位でメニューを表示します。

#### メニュー

同じ種類のメニュー・ボタンからなる集まりをメニューといいます。このメニュー内のボタンは 複数の中から1つだけしか選択できません。

#### メニュー・ボタンの種類

- メニュー・ボタンには次の4種類があります。
- ノーマル型:押されたボタンが選択(へこんだ)表示になります。
   例) ボルト / ナット
   ラジオ型:押されたボタン(ラベルの前の記号)が選択表示になります。
   例) O水平
   O垂直

複数項目の中から1つだけ選択できるようにする場合に使います。

**チェック型:**ボタンを選択するたびにONとOFFが入れ替わる(フリップ) 例) □<sup>規格リスト</sup>

メニューです。二者択一のときに使います。

**独立型**:ボタンが押されても選択(凹んだ)表示になりません。 単独で押すたびに動作する機能の選択に利用します。 CAD SOLUTIONS Inc.

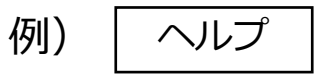

## メニュー構造(3/4)

#### メニュー・グループの長さ

1つのメニュー・グループの長さは100 バイトまでです。

全角文字を2バイト、半角文字を1バイトとし、下記の基準で計算します。

- ノーマル型 : ラベルの文字のバイト数+1バイト
- ラジオ型: ラベルの文字のバイト数+2バイト(O部分)
- チェック型: ラベルの文字のバイト数+2バイト(□部分)
- 独立型: ラベルの文字のバイト数+1バイト

さらに、各メニュー(ボタンではない)の後に1バイト加算します。

例) /ボルト/ナット/〇水平〇垂直/□規格リスト/ (説
 6+1バイト 4+2バイト 10+2バイト
 アバイト 6バイト 12バイト
 合計: 7×2(個)+6×2(個)+12×1(個)+1×3(個)=41バイト

(説明のため1バイト加算部分を"/"と"/"で表記しています)

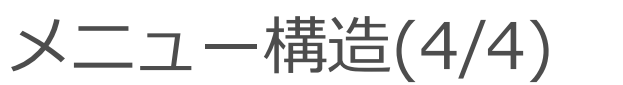

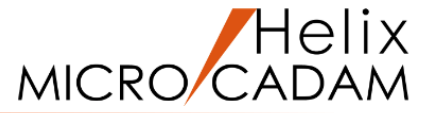

#### 学習機能

最後に選択されたメニューを覚えておく機能で、別のブロックのメニュー(ファンクションなど)に移動して 再び前のメニューに戻ったとき、前に選択されたメニューとなります。この指定が無効なとき、常に初期状態で 選択されているメニューになります。学習機能はメニュー単位で設定します。

メニュー選択の初期状態

メニュー内にひとつ選択された状態のメニュー・ボタンを定義できます。

#### 上位メニュー・グループの表示

「上位メニュー・グループの表示」を有効にするとメニュー・グループを表示するとき、ひとつ上の階層の メニュー・グループを同時に表示します。この指定が無効なときメニューが選択されると、そのメニュー・ グループは不表示になり、下の階層のメニュー・グループが表示されます。

リターン・ボタン

第1階層のメニュー・グループより下のメニューを表示する場合で、その上位メニュー・グループが表示されて いないとき、ひとつ上のメニューに戻すために、リターン・ボタンが自動的に付加されます。

5. 作成プログラムのメニュー仕様(1/2)

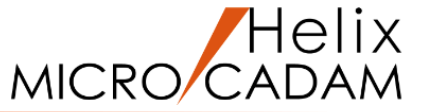

#### 作成プログラムのメニューは次の通りです。

#### 出力対象要素種別を指定するメニューと終了メニューです。

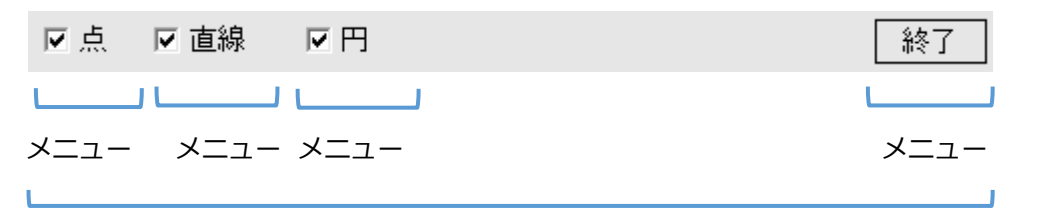

メニューグループ

| ブロック名   | : | BLK_MENU_SP8      |
|---------|---|-------------------|
| コメント    | : | <sp8></sp8>       |
| ブロック識別子 | : | INCL_BLK_MENU_SP8 |

| メニュー(日本語) | メニュー(英語)  | 種類    | 初期状態         |             |
|-----------|-----------|-------|--------------|-------------|
| 点         | POINT     | チェック型 | $\checkmark$ | F           |
| 点OFF      | POINTOFF  | チェック型 |              | 定ま          |
| 直線        | LINE      | チェック型 | $\checkmark$ | 回<br>回<br>1 |
| 直線OFF     | LINEOFF   | チェック型 |              | 定           |
| 円         | CIRCLE    | チェック型 | $\checkmark$ |             |
| 円OFF      | CIRCLEOFF | チェック型 |              |             |
| 終了        | END       | 独立型   |              |             |

チェック型の場合、ONのボタンとOFFのボタンを 定義することによりON/OFFの切り替えを行い ます。 面面に表示されるメニュー・ボタンとしては 1つですが、実際には2つのメニュー・ボタンの 定義が必要となります。 作成プログラムのメニュー仕様(2/2)

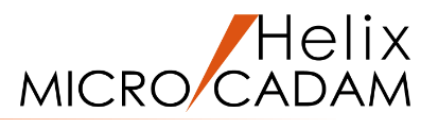

| メニューグループ:<br>コメント : | GRP_MENU_SP8_ROOT<br>GRP_MENU_SP8_ROOT |                    |                    |                   |  |
|---------------------|----------------------------------------|--------------------|--------------------|-------------------|--|
| メニュー :              | MENU_SP8_ROOT_PT                       | MENU_SP8_ROOT_LINE | MENU_SP8_ROOT_CIRC | MENU_SP8_ROOT_END |  |
| コメント :              | MENU_SP8_ROOT_PT                       | MENU_SP8_ROOT_LINE | MENU_SP8_ROOT_CIRC | MENU_SP8_ROOT_END |  |
| 番号 :                | 1                                      | 2                  | 3                  | 4                 |  |
| メニュー・ボタン:           | MI_PT_ON                               | MI_LINE_ON         | MI_CIRC_ON         | MI_END            |  |
| ラベル :               | 点                                      | 直線                 | 円                  | 終了                |  |
| 番号 :                | 1                                      | 1                  | 1                  | 1                 |  |
| メニュー・ボタン :          | MI_PT_OFF                              | MI_LINE_OFF        | MI_CIRC_OFF        |                   |  |
| ラベル :               | 点OFF                                   | 直線OFF              | 円OFF               |                   |  |
| 番号 :                | 2                                      | 2                  | 2                  |                   |  |

6. メニュー・メッセージ作成支援ツールによるメニューの作成(1/9)MICRO CADAM

「メニュー・メッセージ作成支援ツール」を使用して、メニュー定義ファイルを作成します。

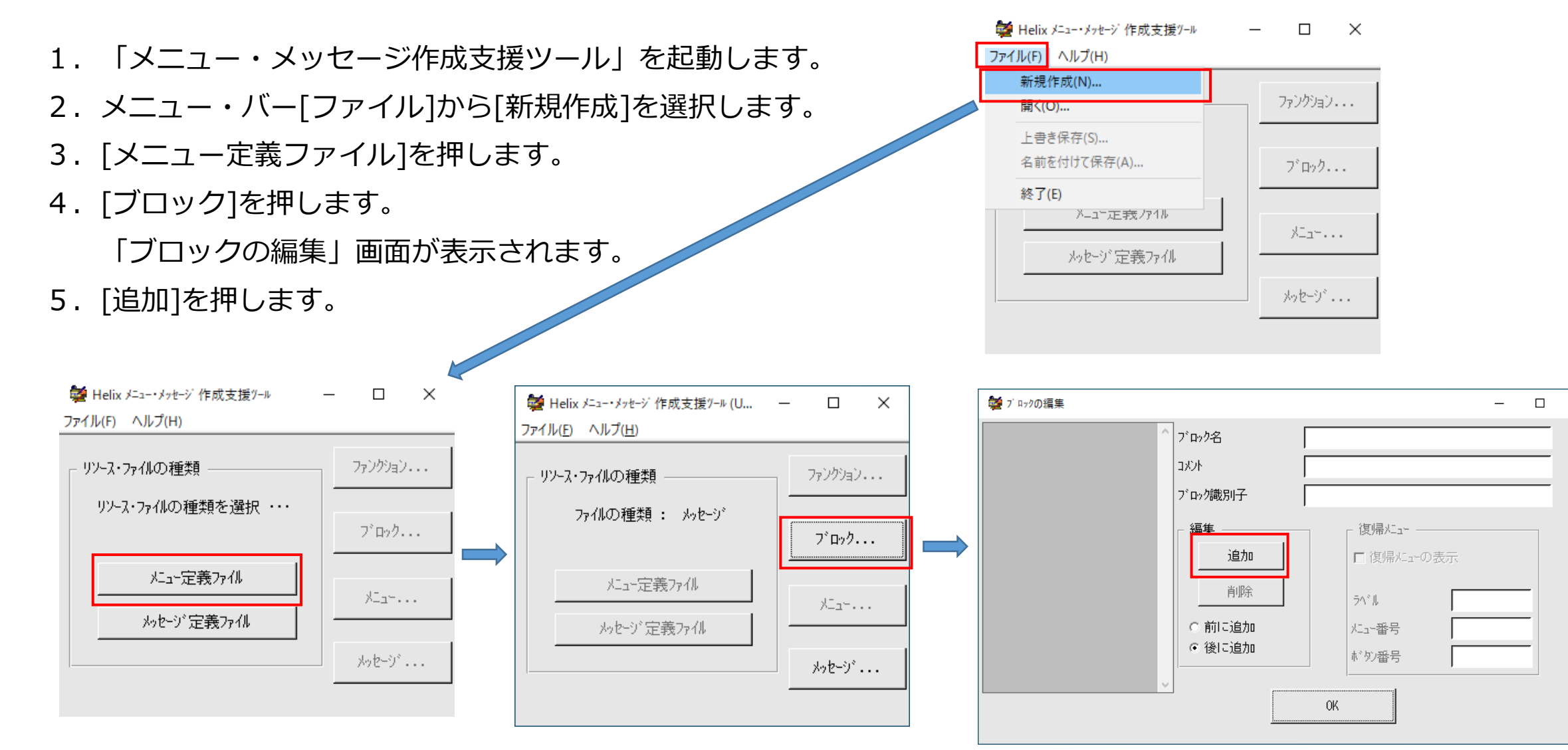

メニュー・メッセージ作成支援ツールによるメニューの作成(2/9)MICRO CADAM

- 6. ブロックを定義します。
  - ブロックには次の項目があります。
  - ・ブロック番号(「ブロック名」の項目で定義)
  - ・コメント
  - ・ブロック識別子

| ブロック名 :  | BLK_MENU_SP8      |
|----------|-------------------|
| コメント :   | <sp8></sp8>       |
| ブロック識別子: | INCL_BLK_MENU_SP8 |

各項目入力後は確定のため[Enter]

ACCESS関数は、「ブロック番号」を使って 制御します。 また、「ブロック識別子」は、コンパイルの とき使用します。

- 7. [OK]を押します。
- 8. [メニュー]を押します。

「ブロックの選択」画面が表示されます。

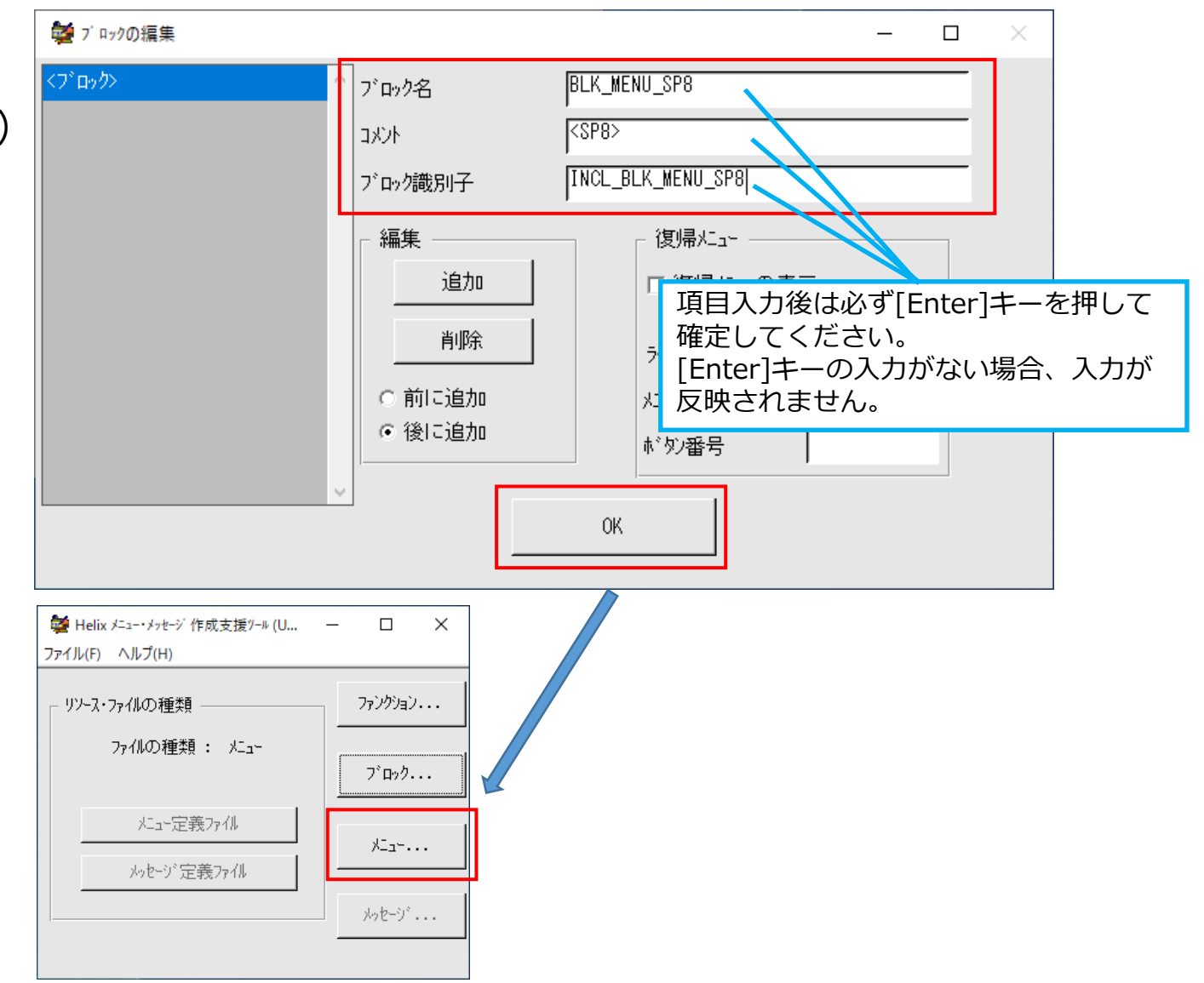

メニュー・メッセージ作成支援ツールによるメニューの作成(3/9)MICRO CADAM

- 11. メニュー・グループを定義します。

①[追加]を押す

②メニューグループ名、コメントを指定

メニューグループ:GRP\_MENU\_SP8\_ROOT コメント :GRP\_MENU\_SP8\_ROOT

各項目入力後は確定のため[Enter]

③「上位メニューグループ表示」のチェック をはずす

④[編集] ボタンを押す

12. 「メニューの編集」画面が表示されます。

🌌 メニュー・グルーブの編集  $\times$ \_ 加가 : <SP8> 上位灯子 ╢−һ・ХΞд− 0K (2) 編集 GRP\_MENU\_SP8\_ROOT メニュー・グループ名 GRP\_MENU\_SP8\_ROOT (1)追加 11/21 \*\*\* XII-·/°U-7° \*\*\*\*\*\* 削除 (4) 編集. < □ 上位 メニュー・グループ表示 (3) < >

メニューグループ

#### CAD SOLUTIONS Inc.

終了

メニュー

メニュー・メッセージ作成支援ツールによるメニューの作成(4/9)MICRO CADAM

- 3 13. メニューを定義します。 🔯 メニューの編集 MENU\_SP8\_ROOT\_PT たっ名 種類:チェック型 ①種類を選択する 0K MENU\_SP8\_ROOT\_PT אלאב 🛛 ②[追加]を押す 火ュー番号 □ 学習機能 (4) 編集 種類 ③メニュー名、コメント、 ○ 가-깨型 左へ移動 編集... ● firy/型 追加 削除 右へ移動 20 右端に追加 メニュー番号を入力する ○ラン゙梗型 ○ 独立型 ◉ 左端に追加 (5) メニュー名 : MENU\_SP8\_ROOT\_PT パューの並び (1)コメント : MENU SP8 ROOT PT M1 メニュー番号:1(表示値のまま) 各項目入力後は確定のため[Enter] 検証: ラベル \_LABEL LABEL ④学習機能のチェックをはずす < ⑤[編集]を押す
- 14. 「メニュー・ボタンの編集」画面が表示されます。

チェック型の場合、ONのボタンとOFFのボタンを 定義することによりON/OFFの切り替えを行います。 ON/OFF用2個と決まっているため、 最初からリストに追加されています。この2個に 対してラベル等を設定します。 他の種類のボタンの場合、[追加]により必要な ボタンを定義していきます。

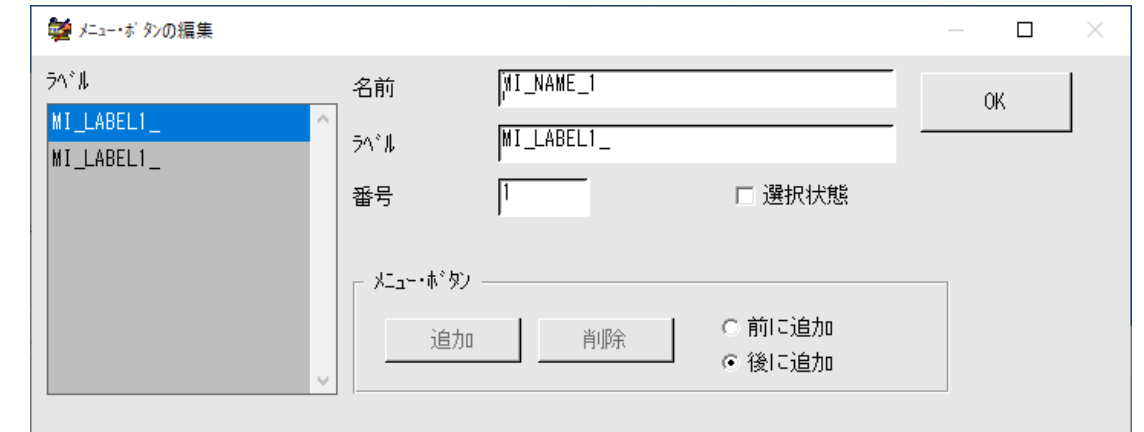

メニュー・メッセージ作成支援ツールによるメニューの作成(5/9)MICRO CADAM

①左側のラベルリストの1行目が選択されている

状態で名前、ラベル、番号を入力する

名前 : MI\_PT\_ON ラベル : 点 番号 : 1 (表示値のまま)

ラベルの文字がメニューとして表示されます。

②選択状態をチェックする

③左側のラベルリストの2行目を選択して

名前、ラベル、番号を入力する

| 名前  | : N | 4I_ | $_{PT}$ | _OF | F  |    |  |
|-----|-----|-----|---------|-----|----|----|--|
| ラベル | : ह | ΞС  | )FF     |     |    |    |  |
| 番号  | : 2 | 2 ( | 表示      | 値の  | まる | ŧ) |  |

ラベルの文字はメニューとしては表示されません。

④選択状態のチェックをはずす⑤[OK]を押す

初期状態でチェックありにする場合、ONのボタンの選択状態にチェックを入れます。 初期状態でチェックなしにする場合、OFFのボタンの選択状態にチェックを入れます。

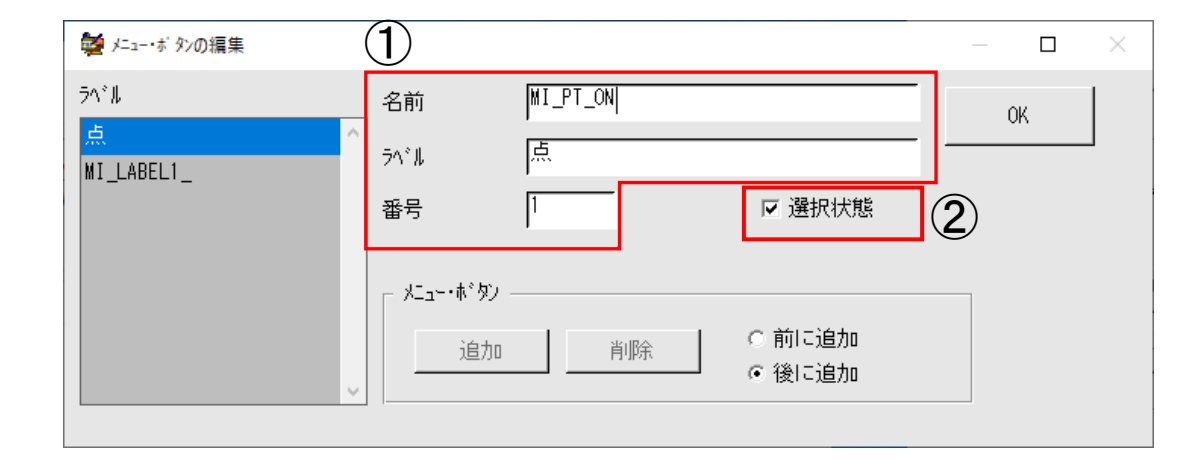

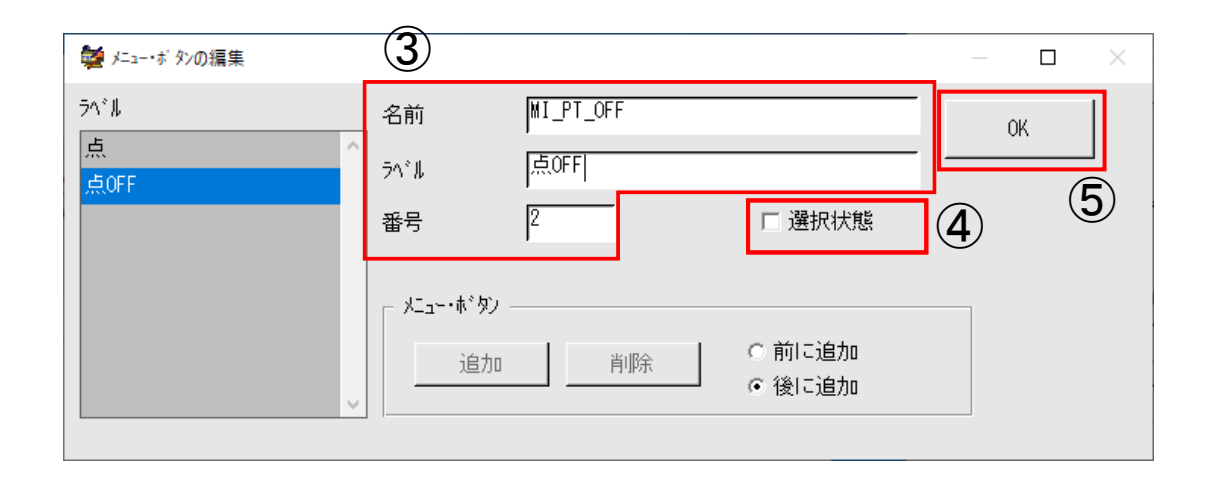

メニュー・メッセージ作成支援ツールによるメニューの作成(6/9)MICRO CADAM

15.「メニューの編集」画面に戻るので直線、円のメニューを定義するため13.14.を繰り返します。

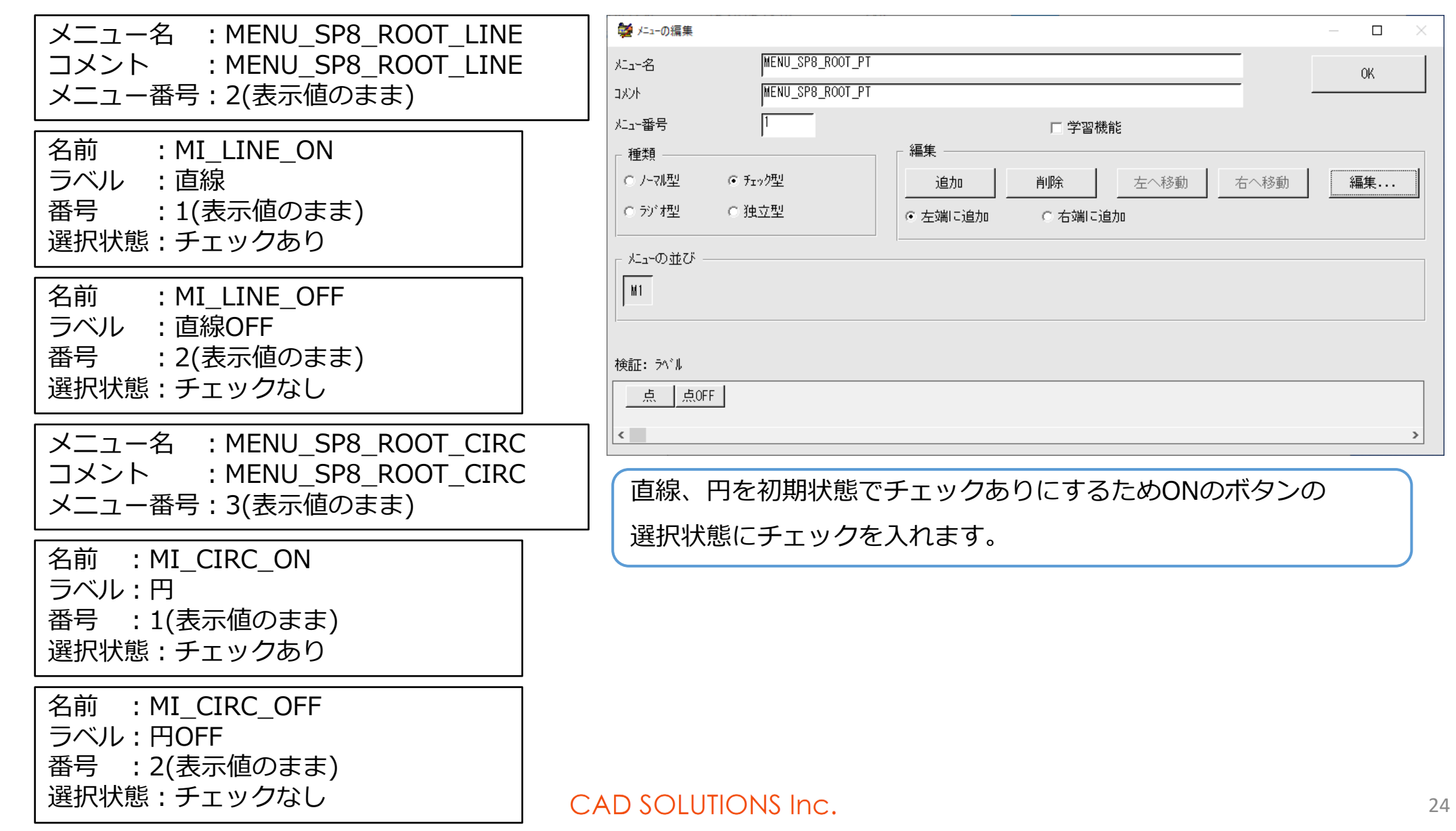

メニュー・メッセージ作成支援ツールによるメニューの作成(7/9)MICRO CADAM

16.「メニューの編集」画面に戻るので「終了」メニューを定義します。

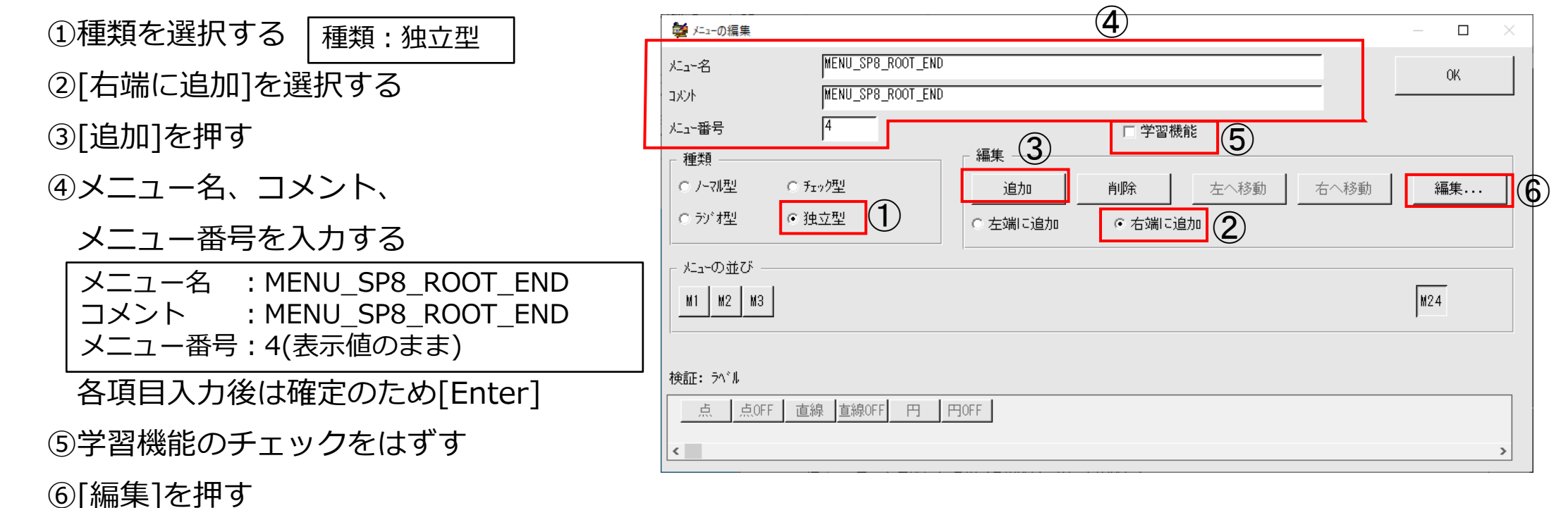

メニュー・メッセージ作成支援ツールによるメニューの作成(8/9)MICRO CADAM

17.「メニュー・ボタンの編集」画面が表示されます。

①[追加]を押す

②名前、ラベル、番号を入力する

| 名前  | : MI_END    |
|-----|-------------|
| ラベル | :終了         |
| 番号  | : 1(表示値のまま) |

③ [OK]を押す

- 18. 「メニューの編集」画面に戻りますので [OK]を押します。
- 19. 「メニュー・グループの編集」画面に

戻りますので[OK」を押します。

20. 起動直後の画面まで戻ります。

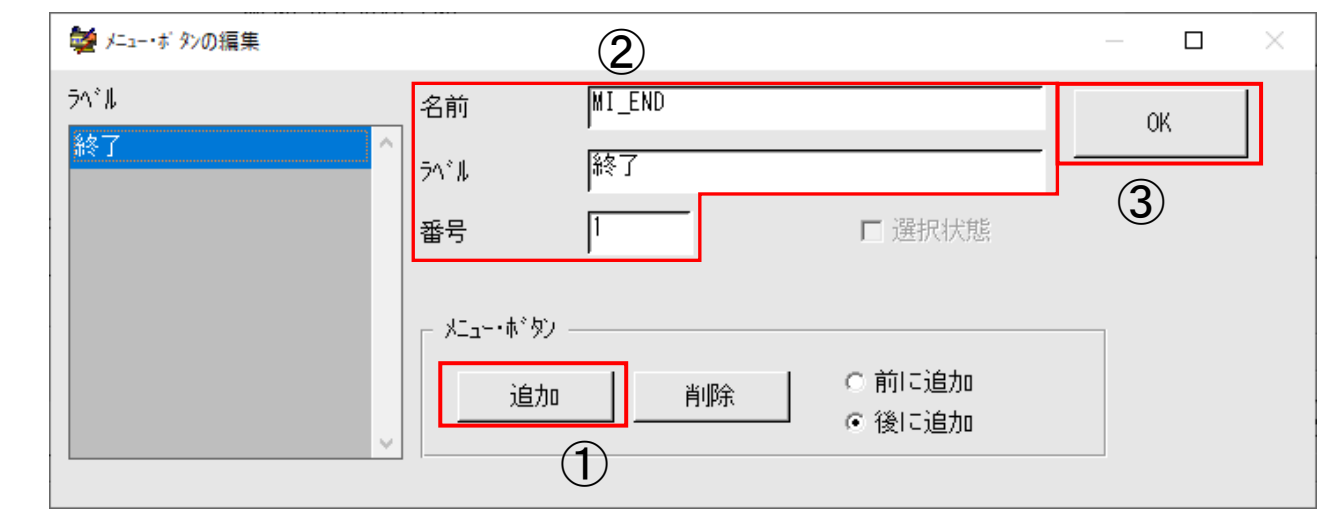

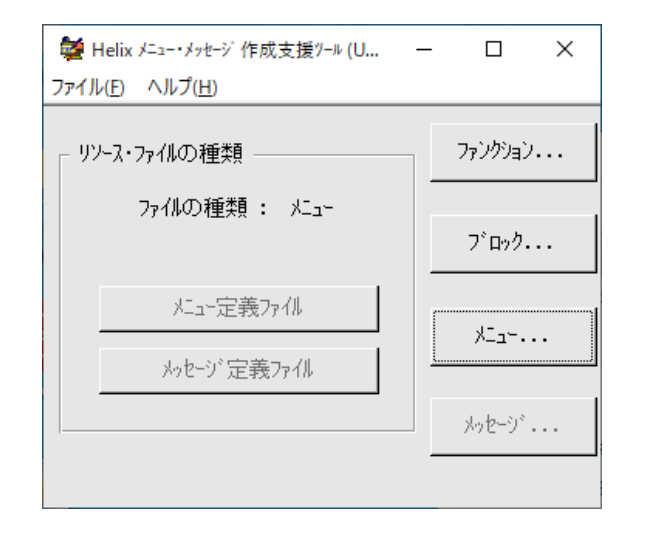

メニュー・メッセージ作成支援ツールによるメニューの作成(9/9)MICRO CADAM

- 21. メニュー・バー[ファイル]から[名前を付けて保存]を選択します。
- 22. 「Save As」画面が表示されるので保存場所とファイル名を 指定して[保存]を押します。。

保存場所 : c:¥mchelix¥HDD¥ACCESS¥PRACTICE3 ファイル名 : getptmnu

- 23. 「言語の選択(別名保存)」画面が表示されるので[japanese]を 選択して[OK]を押します。
- 24. c:¥mchelix¥HDD¥ACCESS¥PRACTICE3の下に getptmnu.resとgetptmnu.dfnが¥L\_japaneseの下に getptmnu.txtが作成されていることを 確認してください。
- 25. 英語環境の文字情報ファイルを作成します。
  - ① ¥L\_japaneseのgetptmnu.txtを

¥L\_americanにコピーします。

②コピーしたgetptmnu.txtをエディタで

INESEOJ ト に 言語の選択(別名保存) american japanese o OK

開いて、 P.17を参照して日本語メニューに対応する英語メニューに置き換えてファイルします。

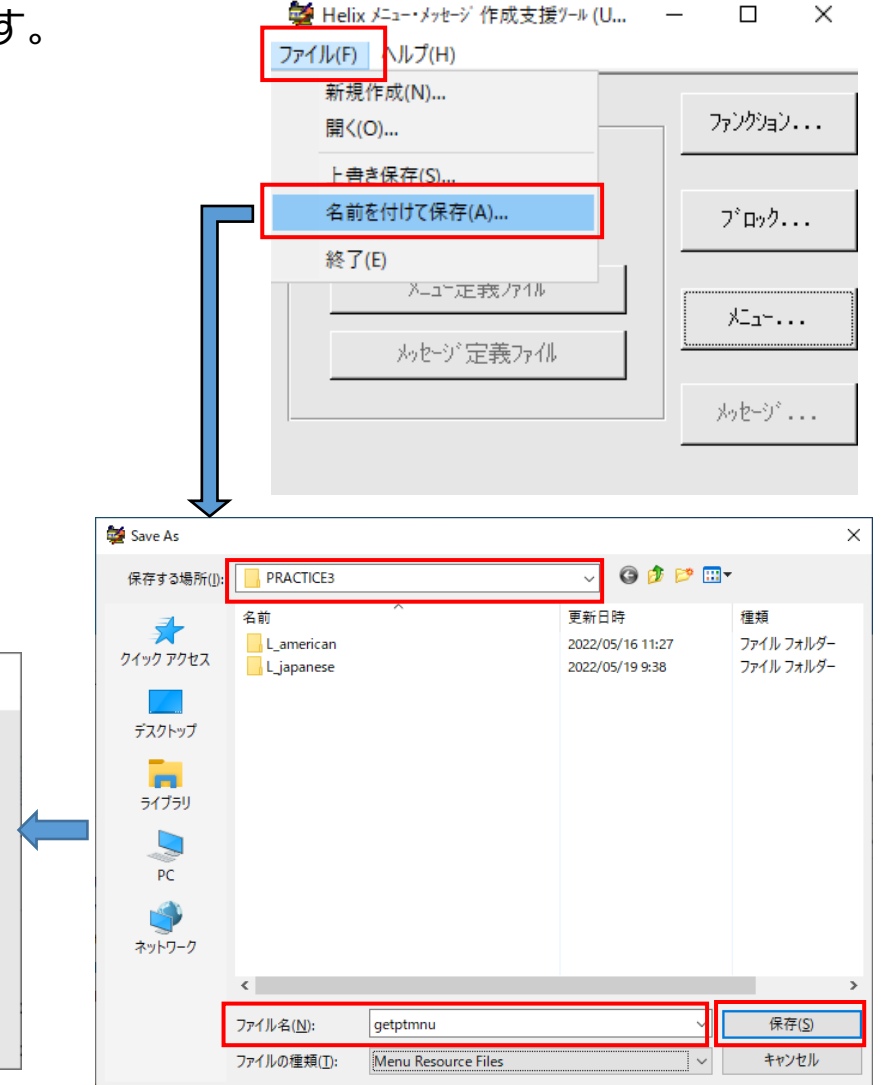

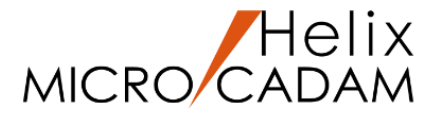

# 第3章 プログラムのコーディングと実行

1. 作成プログラムの全コード紹介

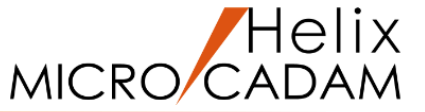

リソースファイルの準備はできましたので、次はコードの記述です。 作成プログラムの全コードは<u>こちら</u>です。

プログラム作成2からの主な改修箇所は次の通りです。

- 1. メニューの設定
- 2. 対話操作の制御
- 3. グループ化範囲の指定と矩形作成
- 4. グループ化処理
- 5. 処理の繰り返し
- 6. CSV出力の対象要素種別をメニューから取得
- 7. 追加対象要素の情報取得とCSV出力
- 8. グループ化範囲指定時の矩形ラバーバンド表示

ソースファイル内での対応箇所 1

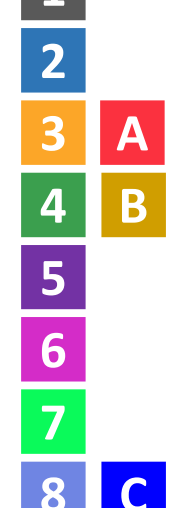

プログラム2で作成し、¥PRACTICE3にコピーしたソースファイルgetpoint.cを修正したり、コードを 追加したりしながら進めます。

2. コンパイル・リンク方法

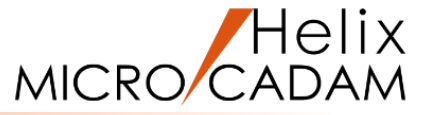

コンパイル・リンクは¥PRACTICE2からコピーしたバッチ・ファイル、リンクコントロールファイルなどを そのまま使用します。

- 1. コマンド・プロンプトを起動します。
- 2. ソースファイルがあるフォルダに移動します。

コマンドプロンプトで"cd ¥mchelix¥HDD¥ACCESS¥<mark>PRACTICE3</mark>"と入力して[Enter]

3. バッチファイルを実行します。

コマンドプロンプトで"getpoint.bat"と入力して[Enter]

3. メニューの設定 1

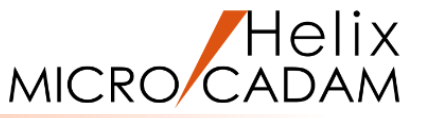

「メニュー・メッセージ作成支援ツール」により作成したメニュー定義ファイルを利用してメニューを表示する 準備を行います。

インクルード・ファイル: getptmnu.dfn

ブロック識別子 : INCL\_BLK\_MENU\_SP8

ブロック名 : BLK\_MENU\_SP8

- 1. ブロック識別子を指定してインクルードファイルを インクルードします。
- 2. メニュー定義ファイルを、名前と名前のバイト数を 指定してMC\_menuinitで読み込みます。
- 使用するメニューが登録されているブロックを MC\_menusetbkで指定してメニュー・ブロックの 設定を開始します。
- 4.終了処理部分でメニュー・ブロックの設定を終了します。
- 5. コンパイル・リンクしてエラーがないことを 確認してください。(まだ実行は行いません。)

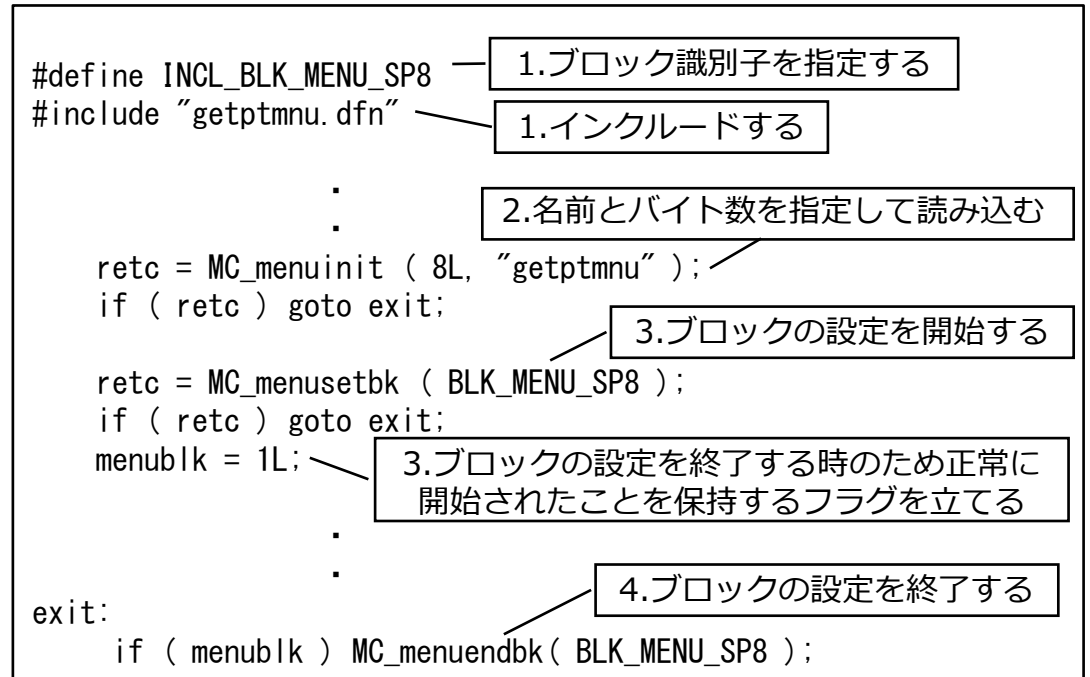

メニュー関係の関数を使用する前に必ずMC\_menuginitを 実行するよう記述します。この関数が2回以上実行された 場合、新しくメニュー定義ファイルを読み込み、前回読み 込まれていたファイルの内容と置き換えます。 MC\_menusetbkでブロックを指定するとこれ以降 MC\_menuendbkを実行するまでの間にメニュー関係の 関数で設定を行うメニューはこのブロックのものが使用 されます。

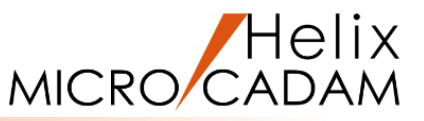

ACCESSでは2Dモジュールと同様の対話操作ができます。

まず、メニューを表示し、「終了」メニューかファンクションが選択された場合に作成プログラムを終了できるように

してみましょう。

- MC\_menusetでメニュー・グループ番号を指定して、 表示するメニューを指定します。
- 2. ACCESSでは次の対話機能が利用できますが、 操作待ちの前にそれらの機能を受け付けるか否かを 設定しておく必要があります。
  - ・要素の選択
  - ・位置の指示
  - ・キー入力
  - ・YNキー
  - ・メニューの選択
  - ・ファンクションの選択
  - ・ダイアログ・ボックスの操作

今は「メニューの選択」と「ファンクションの選択」のみを受け付ける設定にします。

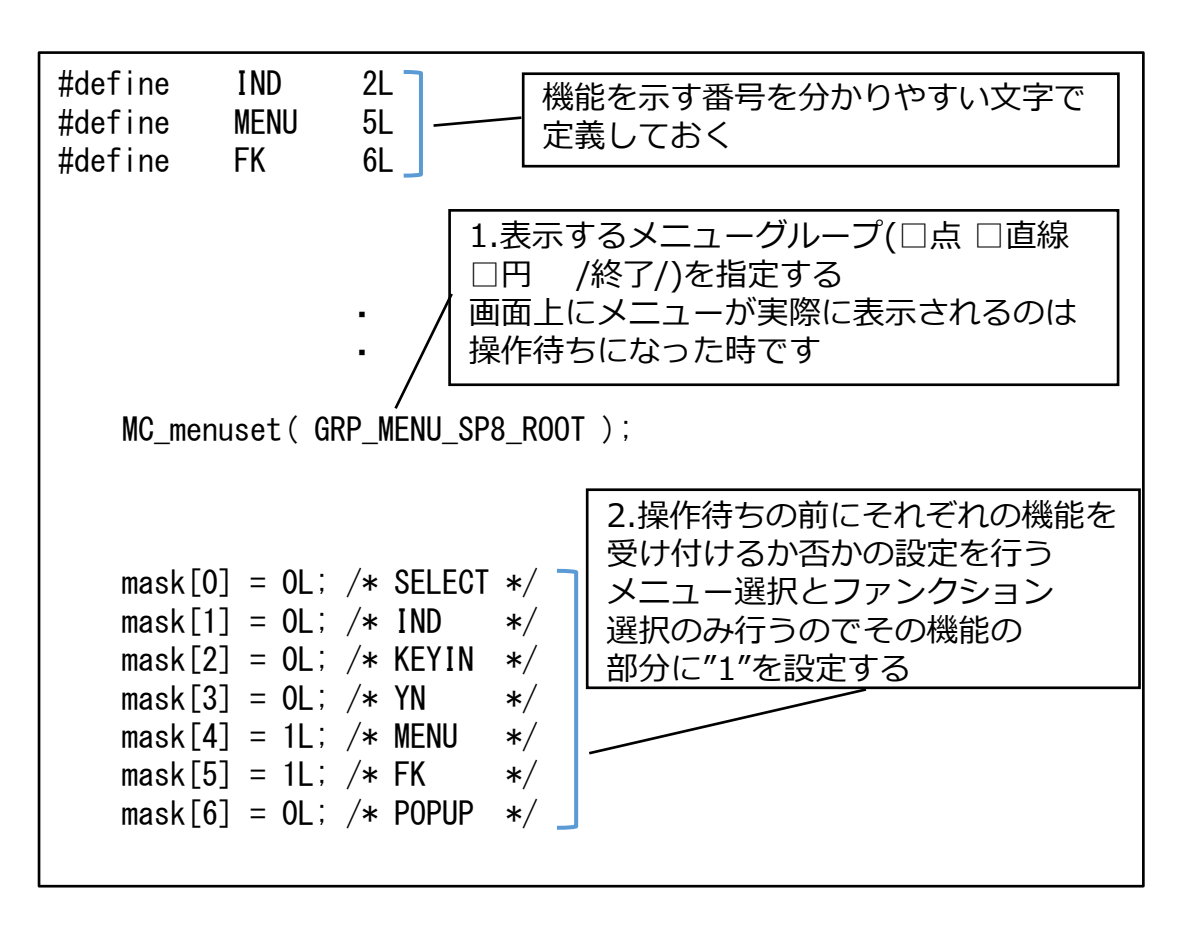

対話操作の制御(2/2) 2

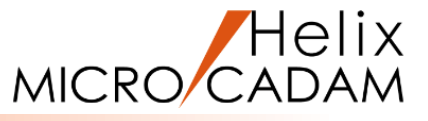

- 3. ユーザーの操作待ちをする関数MC\_eventを呼びます。 この関数を実行すると2. で受け付ける設定をした 対話操作が行われるまでプログラムは待ち状態に なります。受け付ける設定の対話操作が行われると どの操作が行われたかがeventに返されます。 それぞれの操作に応じて処理を行います。
- メニューが選択された場合の処理を行います。
   MC\_menuselで選択されたメニュー番号と
   ボタン番号を取得します。それが「終了」の場合、
   処理を終了し、それ以外の場合は何もせず、
   再度操作待ちを行います。
- 5. ファンクションが選択された時は処理を終了します。
- コンパイル・リンクしてエラーがないことを 確認してください。

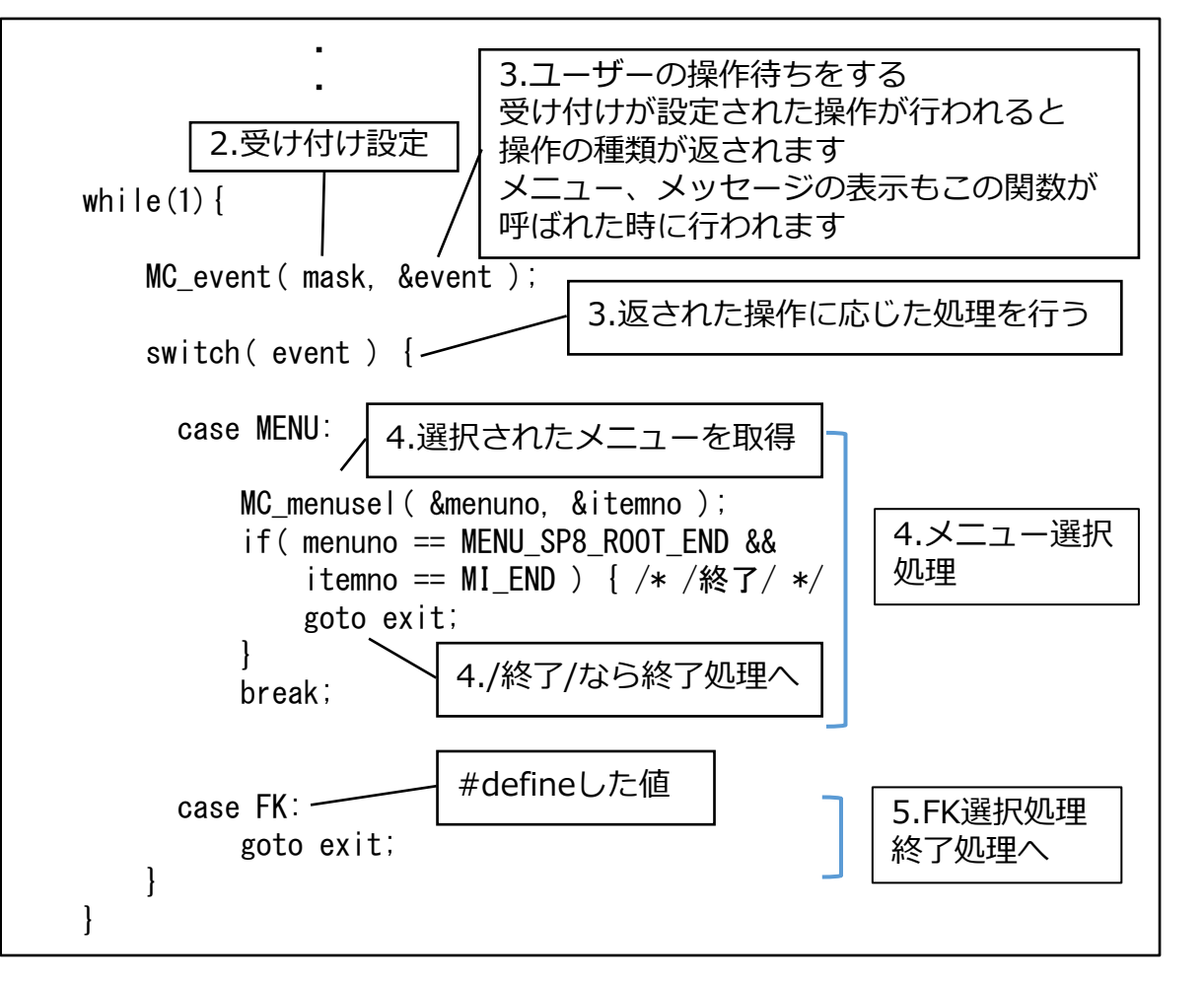

プログラム作成2と同様にACCESS.LSTに追記して実行することもできますが、今回はファンクション・バーに登録して 実行してみましょう。その方法を次のページから説明します。

5. ファンクションへの登録と実行(1/4)

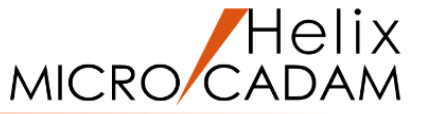

ファンクションに作成プログラムを割り付けて実行します。 定義する機能の情報を記載した「ボタン機能定義ファイル(xxxxxxx.btn)」を作成し、 このファイルをファンクションのカストマイズ機能でボタンに割り付けることで ファンクションボタンからプログラムが実行できるようになります。

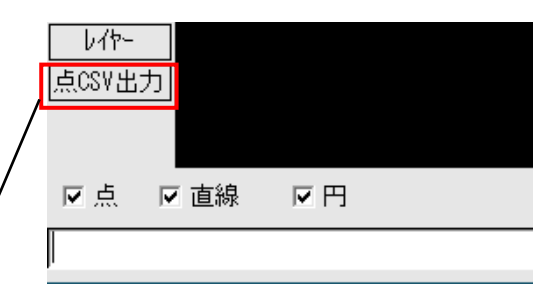

ファンクション名<点CSV出力>

「ボタン機能定義ファイル」を作成します。
 ①MC Helixを起動し、メニュー・バーから[カストマイズ]-[ユーザーボタン定義]を選択する
 ②ファイル名(GetPoint)を指定して[開く]ボタンを押す(C:¥MCADAMの下に作成するよう指定)
 ③「ユーザーボタン定義の設定」画面が開くので[アイコン…]を押す

|             |                   |   |     | 🍊 Button Definitio   | on File Selection                                     |                                       | :                                               | × |            |
|-------------|-------------------|---|-----|----------------------|-------------------------------------------------------|---------------------------------------|-------------------------------------------------|---|------------|
| A 018 A 040 |                   |   |     | ファイルの場所( <u>)</u> ): | MCADAM                                                | ~ G 🕫 i                               | "                                               |   | 表示言語       |
| 912F9(W)    | カーソル(C)           | > |     |                      | 名前<br>MakePlyC.btn                                    | 更新日時 <sup>~</sup><br>2022/04/05 10:32 | 種類<br>BTN ファイル                                  |   |            |
|             | マウス(M)            |   |     |                      | _                                                     |                                       |                                                 |   | 74*2525997 |
|             | キーボード(K)          |   |     | デスクトップ               | ボタン機                                                  | 機能定義ファイル                              | 名として                                            |   | _ プログラム飛   |
|             | ·                 |   |     | ライブラリ                | ſGetPo                                                | oint」と指定                              |                                                 |   | ⊂ ACCES    |
|             | ・<br>環境設定再読み込み(L) |   |     | PC                   |                                                       |                                       |                                                 |   | 7°ログ*ラム・フ  |
|             | 環境設定ファイル(S)       |   | 1   | مراجع                |                                                       |                                       |                                                 |   | 引数         |
|             | ユーザーボタン定義(B)      |   |     | 491.7.7              | CSCFONT                                               | 2020/11/20 14:59                      | ファイル フォルダー<br>>                                 | × |            |
|             | イベントスタック(V)       | > | • ´ | 2                    | ファイル名( <u>N</u> ): GetPo<br>ファイルの種類(I): <b>**.BTN</b> | pint                                  | <ul> <li>開く(<u>O</u>)</li> <li>キャンセル</li> </ul> |   | OK         |
|             | VD-1 117/34(A)    |   |     |                      | -                                                     |                                       |                                                 |   |            |

| ユーザーホック定義の設定                                                                                   |               | (3)         |
|------------------------------------------------------------------------------------------------|---------------|-------------|
| ファル名 C:¥MCADAM¥GetPoint.BTN                                                                    |               | 7/12/       |
|                                                                                                | + Shum = A SH |             |
| 表示言語  american 🗾                                                                               | ホッノリノブハル      |             |
|                                                                                                | ボタンの注釈        |             |
|                                                                                                |               |             |
| イヘ*ンパスみック 実行フ*ロク*ラム<br>フ*ロク*ラム形式<br>で ACCESSフ*ロク*ラム<br>で その他のアフ*リケーション・フ*ロク*ラム<br>フ*ロク*ラム・フョイル |               | ■ 終了を待つ     |
|                                                                                                |               | 参照          |
| 引数                                                                                             |               |             |
|                                                                                                |               | —           |
|                                                                                                |               |             |
|                                                                                                |               |             |
| 0K ++>21                                                                                       |               | <u>^⊮フ°</u> |

ファンクションへの登録と実行(2/4)

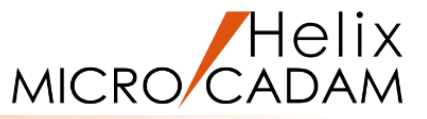

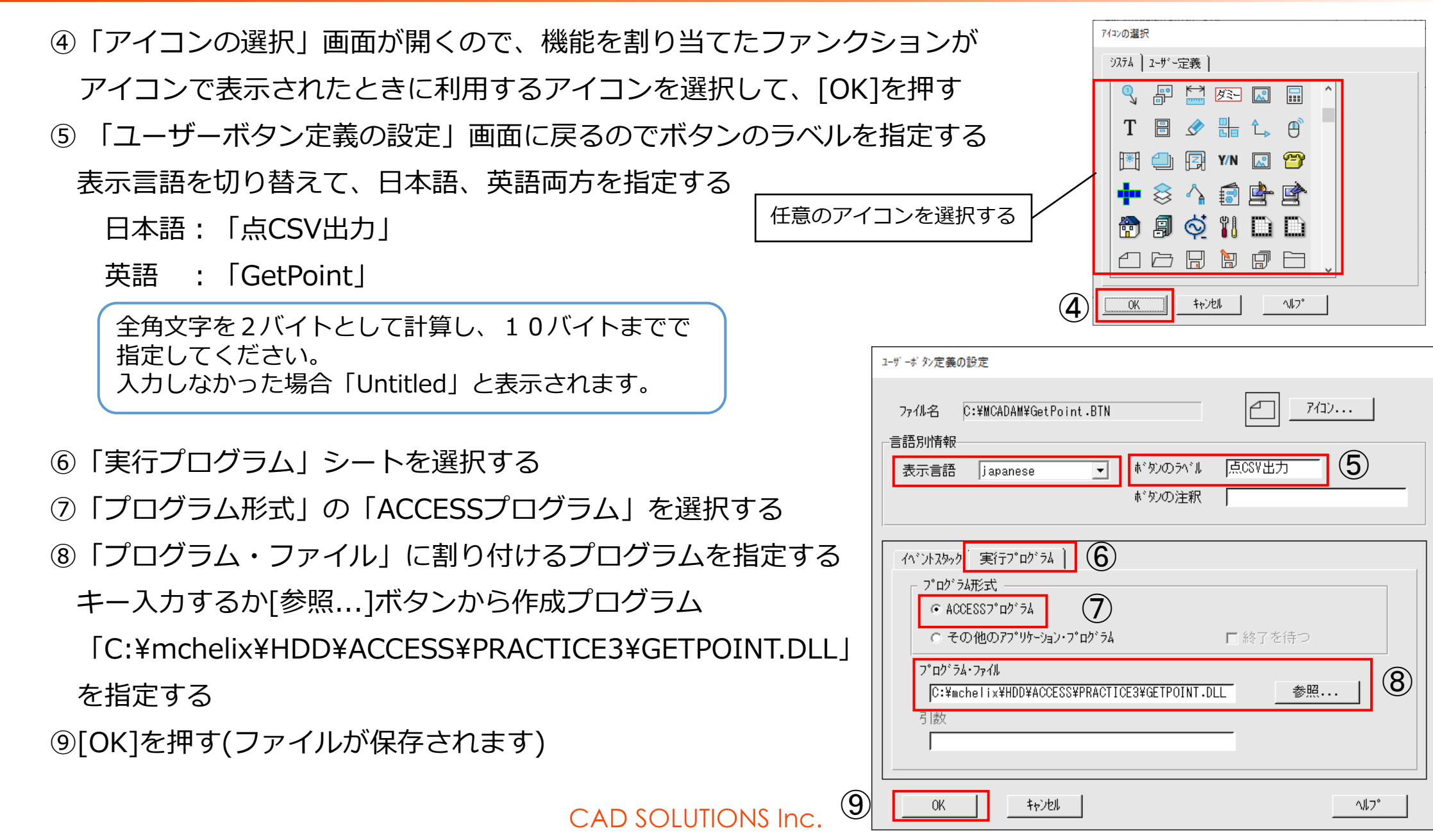

# ファンクションへの登録と実行(3/4)

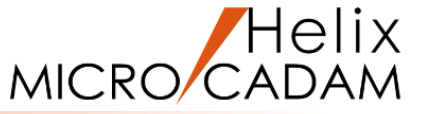

2. 作成した「ボタン機能定義ファイル(GetPoint.btn)」をファンクションカストマイズで割り付けます。

① MC Helixのメニュー・バーから[カストマイズ]-[ファンクション]を選択する

②「ファンクション」画面が表示されるので「ファンクション・バー」シートを

選択する

他のシートを選択して同様の設定をすることでファンクション・ボックスや ツール・バーに割り付けることもできます。

- ③[カストマイズ...]ボタンを押す
- ④「ファンクション・バーの設定」画面が表示されるので

左側のリストで一番下の項目を選択する

|            |               |                                                        | - I |                                                              |     |
|------------|---------------|--------------------------------------------------------|-----|--------------------------------------------------------------|-----|
|            | ファンクション・バーの設定 |                                                        |     | ファングジョン・ホドックス ファングジョン・ハドー ファングジョンキー ホドッフドアッフド・メニュー セキュリティー ) |     |
|            |               | ファングション ) メニュー・ハッー ユーザッー定義 )                           |     |                                                              |     |
|            |               |                                                        |     |                                                              |     |
|            |               | ホ <sup>*</sup> ダン機能定義ファイル<br>C+XWCADAWXC+tPaint PTN 参照 |     | ○ 文字 ○ 大アイロン ○ 文字と大アイロン ○ 小アイロン                              |     |
|            |               | p.ŧmonunm≠detruint.bin                                 |     | <b>2</b> h1k741°                                             |     |
|            |               |                                                        |     |                                                              | ╘┛┃ |
|            |               |                                                        |     |                                                              |     |
| <b>4</b> ) |               |                                                        |     | <ul> <li>○ マクス・ボタンを押した時</li> </ul>                           |     |
|            | ×             |                                                        |     | © マウス・ボタンを押して、離した時         キャンセル                             |     |
|            | 0K ++>tell    | ^\\_`                                                  |     | ✓ ボタン・サイズの自動調整                                               |     |

 $\bigcirc$ 

ファンクション

# ウィンドウ(W) カストマイズ(C) ヘルプ(H) カーツル(C) > マウス(M)... キーボード(K)... アアンクション(F)... メーユー(N)... メッセージ(E)... ・

# ファンクションへの登録と実行(4/4)

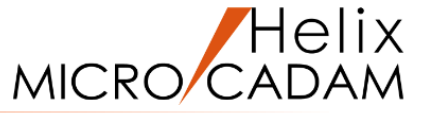

⑤「ユーザー定義」シートを選択し、[参照]ボタンを押して、ファイル選択画面で1. で作成した「ボタン機能 定義ファイル」を指定する C:¥MCADAM¥GetPoint.btn

⑥[追加]ボタンを押す

⑦④で選択した項目の上側に追加されるので[1つ下へ]を押してリストの一番下に移動する(任意) ⑧[OK]を押す

⑨「ファンクション」画面に戻るので[OK]を押す

- 3. ファンクション<点CSV出力>が追加されている ことを確認してください。
- 4. ファンクションを選択するとメニューが表示され、
   他のファンクションを選択するかメニュー/終了/を
   選択するとプログラムが終了することを確認して
   ください。

| ファンクション・バーの設定 | 6                         |
|---------------|---------------------------|
|               | 追加 ファングョン メニュー・パー ユーザー定義  |
| ●●            |                           |
| יזערי איז 🕅 🕅 |                           |
| () オーハドーレイ    | C:¥MCADAM¥GetPoint.BTN 参照 |
| 日本 出力         |                           |
| ▲ イメージ        |                           |
| ← 点CSV出力      |                           |
| 🗟 l/tr-       | 標準                        |
| v             |                           |
| 0K ++>セル      |                           |
| 8             |                           |
|               | ↓ 表示したい位置へ[1つ上へ] ↓        |
|               |                           |
|               |                           |

# 6. グループ化範囲の指定と矩形作成(1/4) 3 A

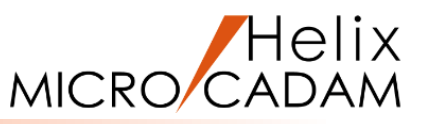

グループ化するための矩形範囲をIND,INDにより 指定します。

- 1. 位置のIND操作を受け付けるよう設定します。
- 同様の操作処理を共通化できるよう処理の 進行状況を示す変数を設定します。
- 3. 進行状況に応じて操作指示用のメッセージを 表示します。
- 4. 操作待ちします。
- 5. INDされた位置を取得します。進行状況に応じた 配列変数にセットします。

ACCESSにはビューごとに定義できるビュー座標系と 図面に対して一義的に決められ、ビューとは関係なく、 図面全体に有効なペーパー座標系があります。 MC\_positionでは両方の座標系で位置が取得できます。

2回目のINDの場合、操作待ちを抜けて次の処理に 移ります。1回目のINDの場合、進行状況を進めて 再度操作待ちします。

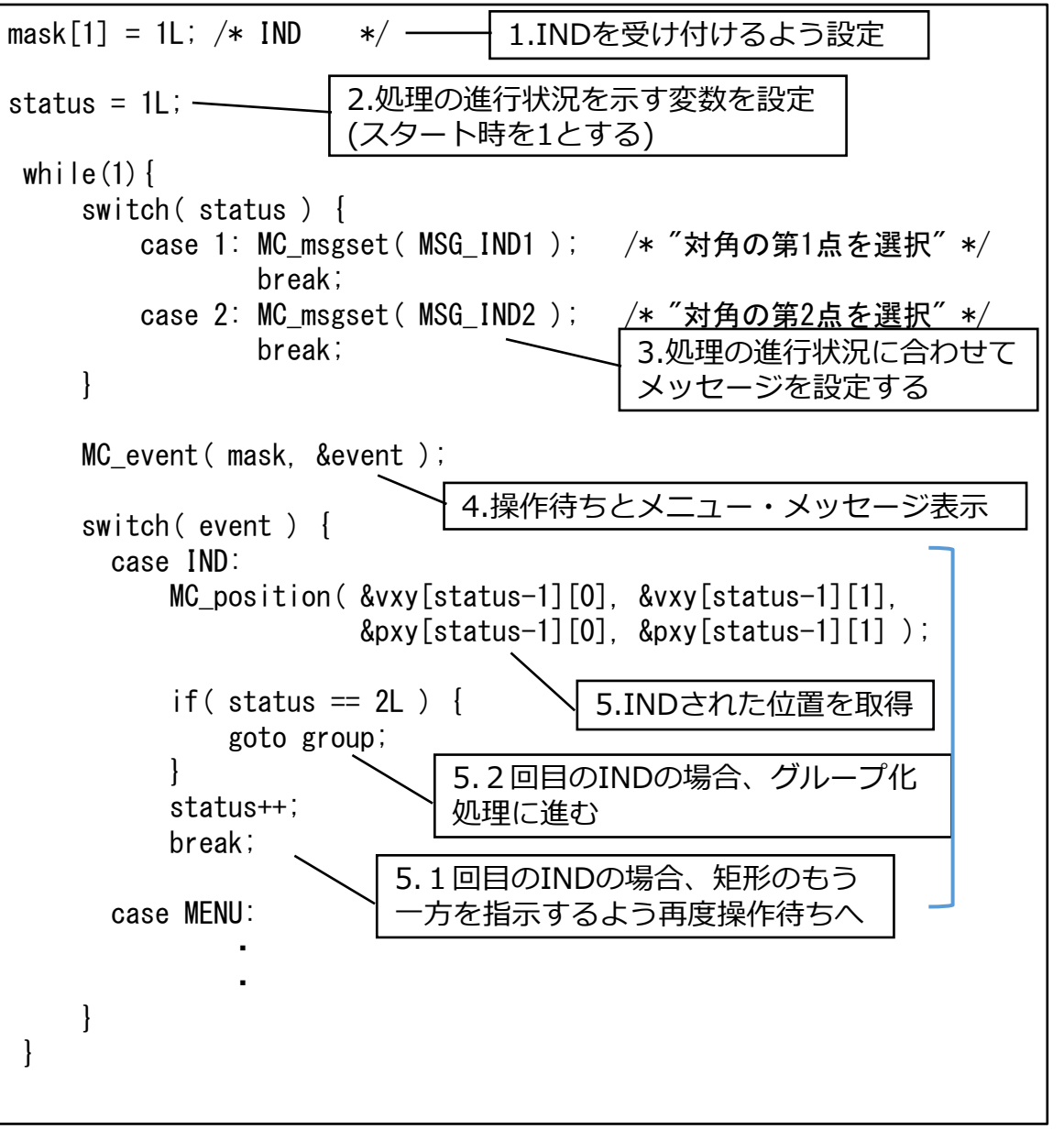

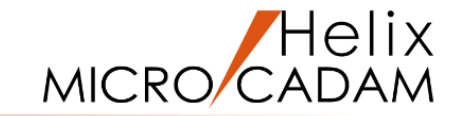

# グループ化範囲の指定と矩形作成(2/4) 3 A

グループ化範囲を示す矩形を作成、表示します。 また、プログラムを終了する時は矩形が残らないよう 削除する処理を入れます。

- 矩形のポインターを保持する変数を宣言します。
   削除のため、すでに作成済みか判定できるよう
   初期値は0を設定し、作成されたら矩形の
   ポインターが保持されるようにします。
- 2. 矩形を作成する部分は内部関数とします。
   INDされた位置のペーパー座標を渡して矩形を 作成し、そのポインターを返します。

範囲指定の矩形はビュー座標には関係なく画面に 対して平行に作成し、図面全体に有効とするため ペーパー座標系で作成します。

- 3. 矩形が作成されたら、通常表示します。
- 4. プログラムを終了する時は矩形を削除します。

先にMC\_budelで要素を削除するとそのポインターは無効となり、後で表示を消去しようとMC\_budspeを呼んでも エラーになります。関数を呼び出す順番に注意してください。

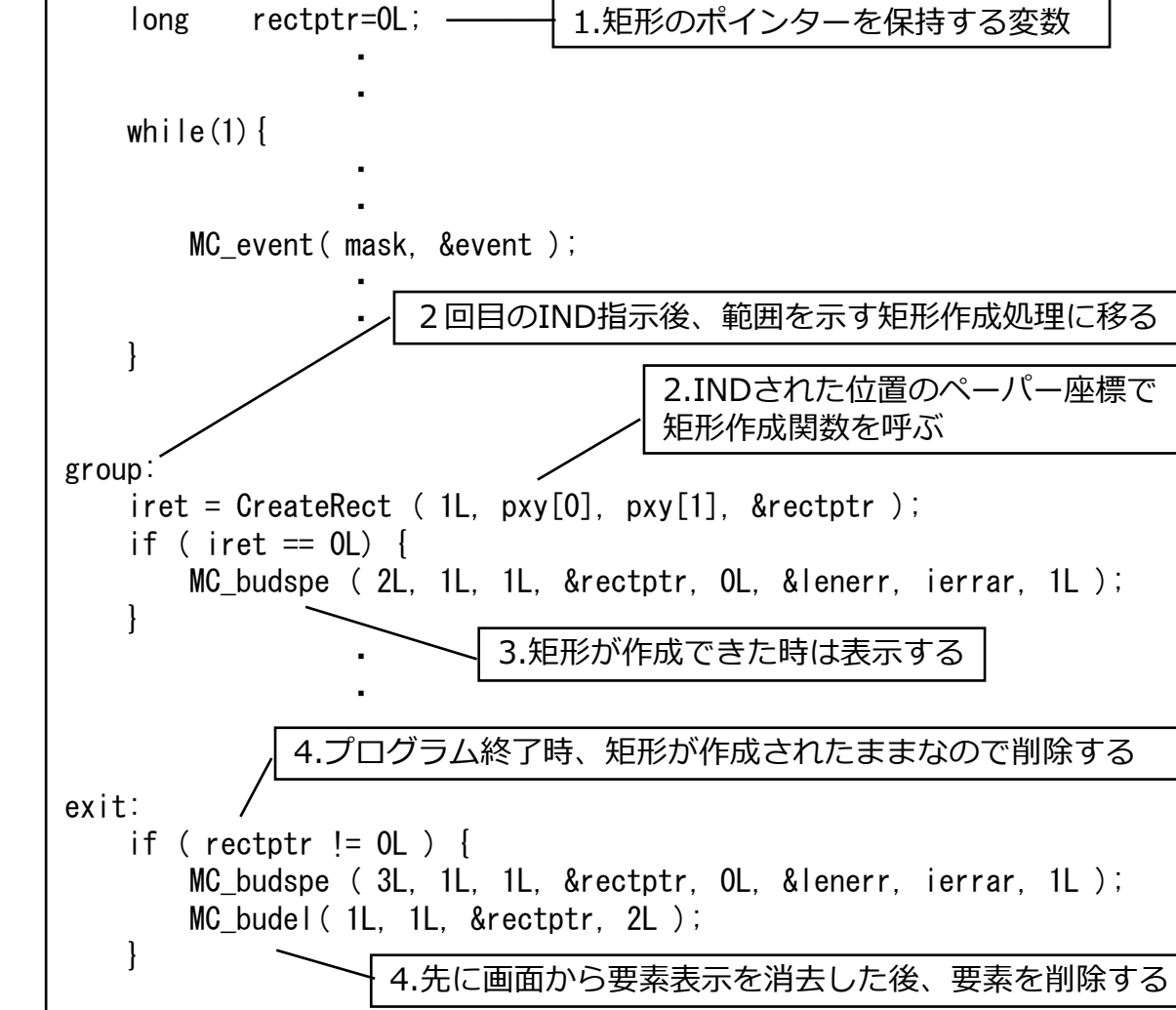

# グループ化範囲の指定と矩形作成(3/4) 3 A

MICRO CADAM

| 矩形を作成する部分を内部関数として作成します。      | static long        |
|------------------------------|--------------------|
| 要素をペーパー座標系で作成するため、簡易関数       | {                  |
| (MC_rct)ではなく、MC_buaddを使用します。 | long<br>double     |
| MC_buaddは要素の種類を指定し、要素の種類ごとに  |                    |
| 定められた形式(モデル・データ形式)でデータを      | union EL           |
| 渡して要素を作成します。オプションによりビュー      | long<br>floa       |
| 座標系、ペーパー座標系どちらでも作成できます。      | doub<br>char       |
| 『ACCESS関数解説書』の「モデル・データ形式」参照  | };<br>union        |
| 1. 要素のデータはlong型の配列変数で渡しますが、  | /* Inde            |
| さまざまなデータ型の情報を混在して設定する        | #define<br>#define |
| ため共用体として宣言すると便利です。           |                    |
| 2. 各データは配列内の位置を示すインデックスを     | xctr = 0           |
| 使用して参照します。そのインデックスを分かり       | width =            |
| やすい文字で定義します。                 | height =           |
| 3. 矩形は中心のX座標、Y座標、幅、高さの情報を    | if (wic<br>{       |
| 与えて作成するため、INDされた位置から         | retu<br>}          |
| それらを計算します。                   |                    |

| atic long CreateRect ( long mdlno, double xy1[], double xy2[],<br>long *elmptr )                                                                                                    |  |
|----------------------------------------------------------------------------------------------------|--|
| short ret;<br>long mptr;<br>double xctr, yctr, width, height;                                                                                                    |  |
| union ELM 1.モデル・データを参照するための共用体を宣言する<br>{                                                                                                    |  |
| long iarray[300];<br>float rarray[300];<br>double darray[150];<br>char carray[300][4];                                                                                                    |  |
| };<br>union ELM ELM;                                                                                                    |  |
| /* Index */ 2.1 ノテックスを方がりいうすい文子で正義する                                                                                                    |  |
| #define INDXG ELM.iarray[0]<br>#define INDXS ELM.iarray[1]                                                                                                    |  |
| <pre>/* Get center, width, height */ xctr = ( xy1[0] + xy2[0] ) / 2.0; yctr = ( xy1[1] + xy2[1] ) / 2.0; width = fabs( xy2[0] - xy1[0] ); height = fabs( xy2[1] - xy1[1] );</pre> 3.INDされた対角の2点から 矩形の中心のX,Y座標、幅、 高さを計算する |  |
| if ( width <= 0.0    height <= 0.0 )<br>{<br>return ( 1 );<br>}                                                                                                    |  |

# グループ化範囲の指定と矩形作成(4/4) 3 A

- 各要素に共通する共通情報と各要素個別の要素別 情報への配列内でのインデックスを設定します。
- 5. 共通情報を設定します。
   精度は倍精度(2)、色はデフォルト色(0)を指定
- 6. 要素別情報を設定します。

精度に倍精度を指定していますので、実数値は double型になります。インデックスはlong型配列 内での位置を示しますので注意してください。

iarray[0] darray[0] iarray[1] darray[0] iarray[2] darray[1] iarray[3] darray[2] iarray[4] darray[2] iarray[5] darray[2]

- MC\_buaddをオプションはペーパー座標(1)で
   要素種別番号は矩形(1210)で呼び出します。
- 8. 作成された要素のポインターを返します。
- 9. コンパイル・リンクしてください。実行するとIND, INDで矩形とエラーメッセージが表示され[OK]を押すと 矩形が消去されて処理が終了することを確認してください。 CAD SOLUTIONS Inc.

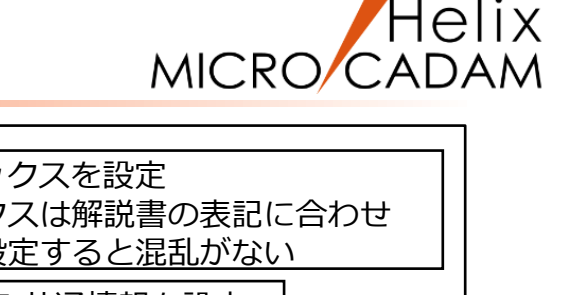

/\*---- Indes Parameters ----\*/ 4.インデックスを設定 ELM. iarray[0] = 5L;インデックスは解説書の表記に合わせ ELM. iarray[1] = 25L;奇数値で設定すると混乱がない 5.共通情報を設定 /\*---- Global Information ----\*/ ELM. iarrav[INDXG-1] = 0; /\* 未使用 \*/ ELM.iarray[INDXG ] /\* 精度 = 2: \*/ ELM. iarray[INDXG+1] = 0; /\* 色番号 \*/ ELM. iarray[INDXG+2] = 0; /\* 未使用 \*/ 6.要素別情報を設定 /\*---- Specific Information ----\*/ ELM. darray[(INDXS-1)/2] = xctr; /\* 中心のX座標 \*/ ELM. darray[(INDXS+1)/2] = yctr; /\* 中心のY座標 \*/ ELM. darray[(INDXS+3)/2] = width; /\* 幅 \*/ ELM. darray [(INDXS+5)/2] = height;/\* 高さ \*/ /\* 塗りつぶしなし ELM. iarray[INDXS+8] = 0L; \*/ 7.ペーパー座標で矩形を作成する ret = MC\_buadd( 1L, mdlno, 1210, ELM.iarray, &mptr, 20L ); if ( ret == 200 ) return ( 200 ); 6.long型で渡す else if ( ret!=0 && ret!=1 ) return( 1 ); \*elmptr = mptr;~ 8.作成された矩形のポインターを返す return (0);

7. グループ化処理(1/2) 4 B

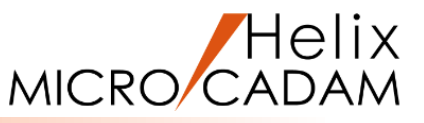

IND,INDで矩形が指定されたら矩形内の要素を取得してグループ化します。

- 1.既にグループ化されている要素が存在する場合 その要素群に追加してグループ化されるため 既存グループは解除します。 解除処理は内部関数を呼び出して行います。
- 2. MC\_trapにより矩形に囲まれた範囲の要素を取得 します。
- 取得できた場合、その要素群をMC\_butgrpで グループ化します。2Dモジュールでグループ化 したのと同じ状態になり、既存コードの グループ化要素を取得する部分につながります。 (グループ化を省略し、MC\_trapで取得した 要素を直接処理対象とすることも可能です。)
- 4.要素がまだ存在している場合は、さらに取得し、 終了の場合は次の処理に進みます。

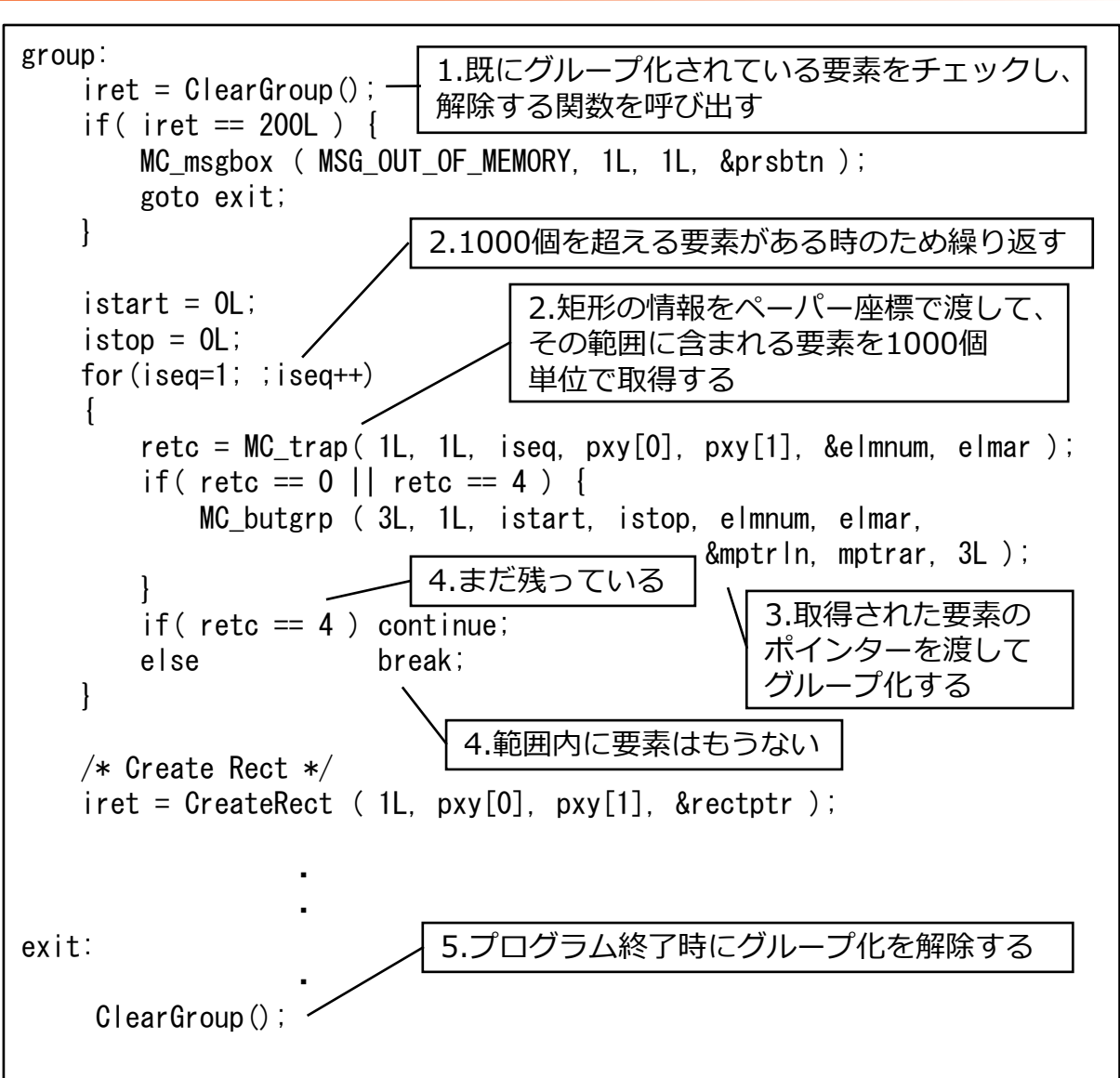

5. プログラム終了時にはグループ化を解除します。1. と同じ内部関数を呼び出します。 CAD SOLUTIONS Inc. グループ化処理(2/2) 4 B

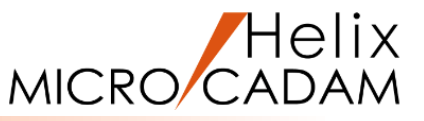

- グループ化を解除する内部関数を作成します。
- グループ化されている要素の数を取得します。
   グループ化要素が存在しない場合は何もせず
   戻ります。
- 2. 要素が存在する場合は要素の個数分の領域を 確保します。
- グループ化されている要素のポインターを 取得します。
- 4. 取得した要素のグループ化を解除します。
- 5. 確保した領域を解放して戻ります。
- コンパイル・リンクしてエラーがないことを 確認してください。

実行して矩形内に含まれる点がハイライト表示 していることを確認してください。

static long ClearGroup( void ) istart. istop; /\* butgrp \*/ long mptrln. mptrar[2]; /\* butgrp long \*/ numptr; long \*nptrar=NULL; long 1.グループ化されている要素の数を取得する istart = 0L;istop = 0L;mptrln = 0L;MC butgrp ( 900L, 1L, istart, istop, mptrln, mptrar, &numptr, nptrar, 5L ); if (numptr > 0)2.個数分の領域を確保する nptrar = malloc ( numptr \* sizeof(long) ); if ( nptrar == NULL ) return( 200L ); 3.グループ化されている要素のポインターを取得する MC\_butgrp (5L, 1L, istart, istop, mptrln, mptrar, / &numptr. nptrar. 5L); 4.取得したポインターを渡してグループ化を解除する MC\_butgrp (4L, 1L, istart, istop, numptr, nptrar, &mptrln, mptrar, 4L ); if (nptrar != NULL) free ( nptrar ); 5.確保した領域を解放する nptrar = NULL;return( 0L );

8. 処理の繰り返し 5

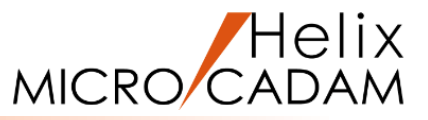

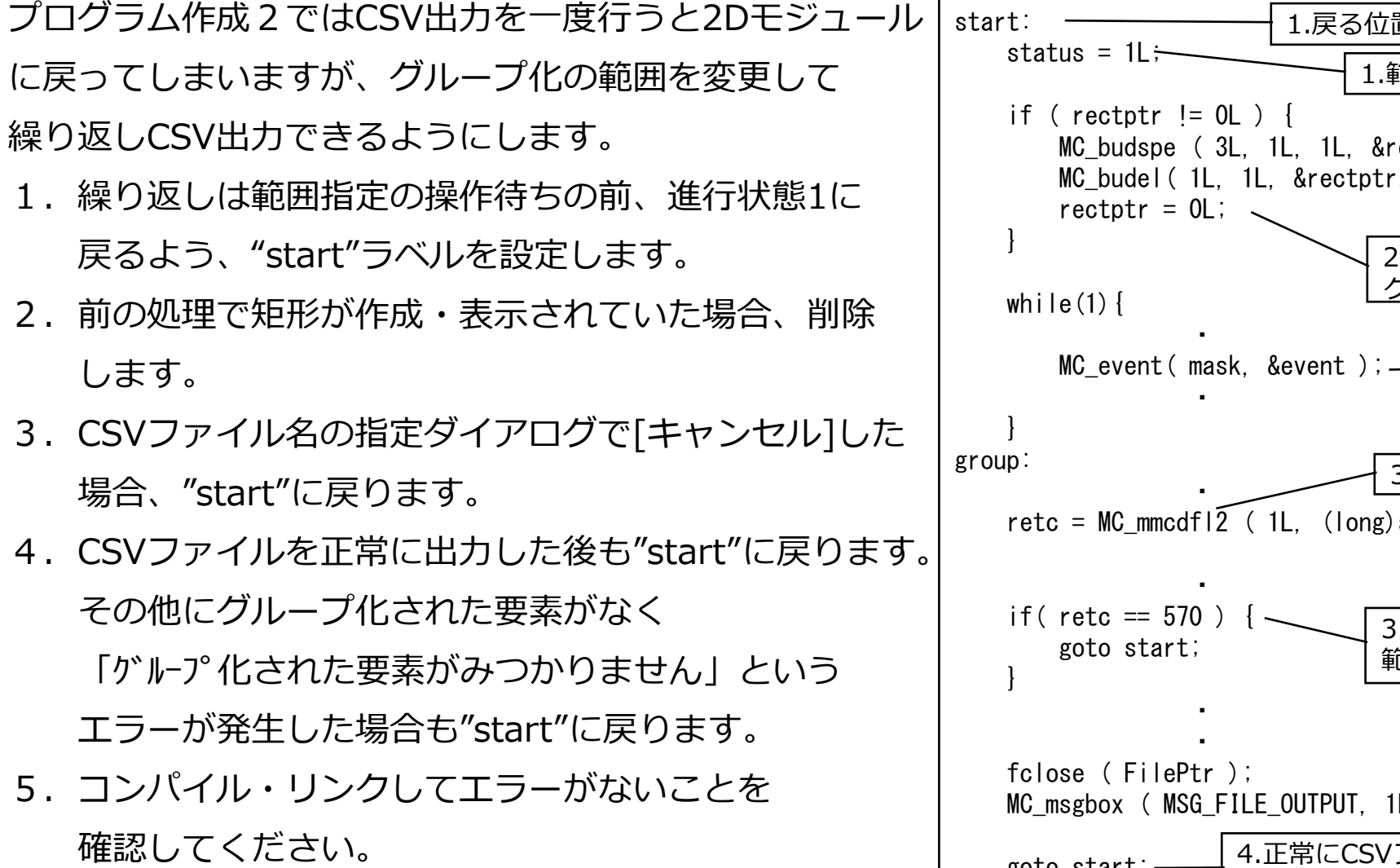

実行して範囲指定、CSV出力が繰り返し行えること、

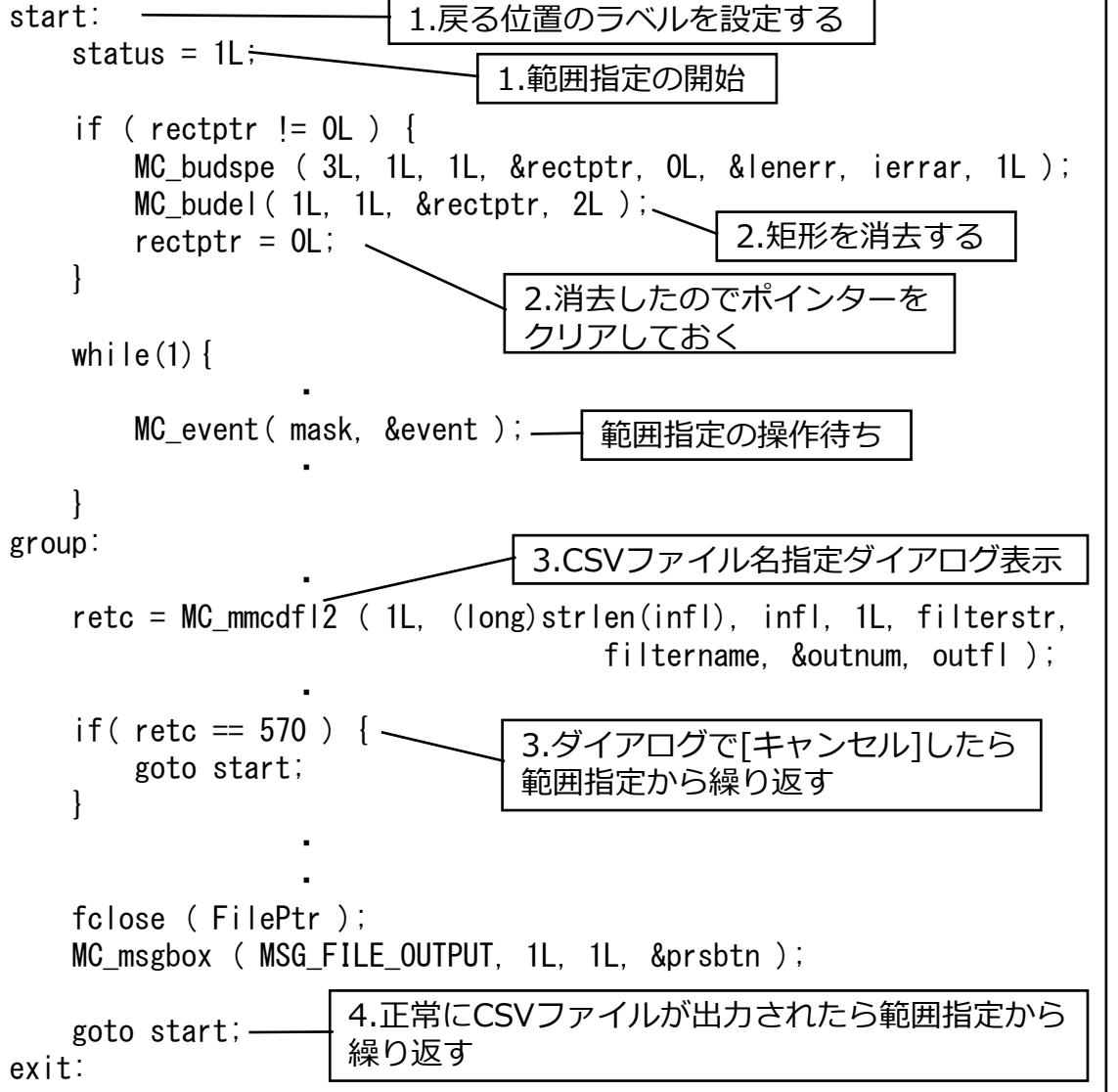

ファイル名指定で[キャンセル]すると範囲指定に戻ること、矩形が削除されることなどを確認してください。 CAD SOLUTIONS Inc.

# 9. CSV出力の対象要素種別をメニューから取得(1/2) 6

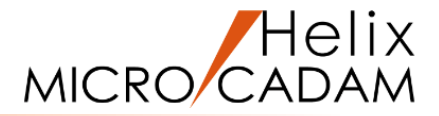

点のみが対象要素でしたが、直線・円を追加し、どの要素 種別を対象とするかメニュー選択で指定できるようにし、 対象要素を抽出します。

- 1. 対象要素種別を選択するメニューのチェックON/OFFの 状態と対象要素の要素種別番号を保持するため構造体を 宣言します。
  - flag メニューの状態 OFF:0

ON :1

itype 対象要素種別番号 点 :100

直線:200

円:300

#### 2. 初期値を設定します。

配列は[0]から順に点、直線、円に対応します。

「メニュー・メッセージ作成支援ツール」で初期表示の選択状態を定義する時に点、直線、円ともに

「チェックあり」としましたので、flagはそれに合わせてON(1)をセットします。

itypeはそれぞれ100,200,300をセットします。

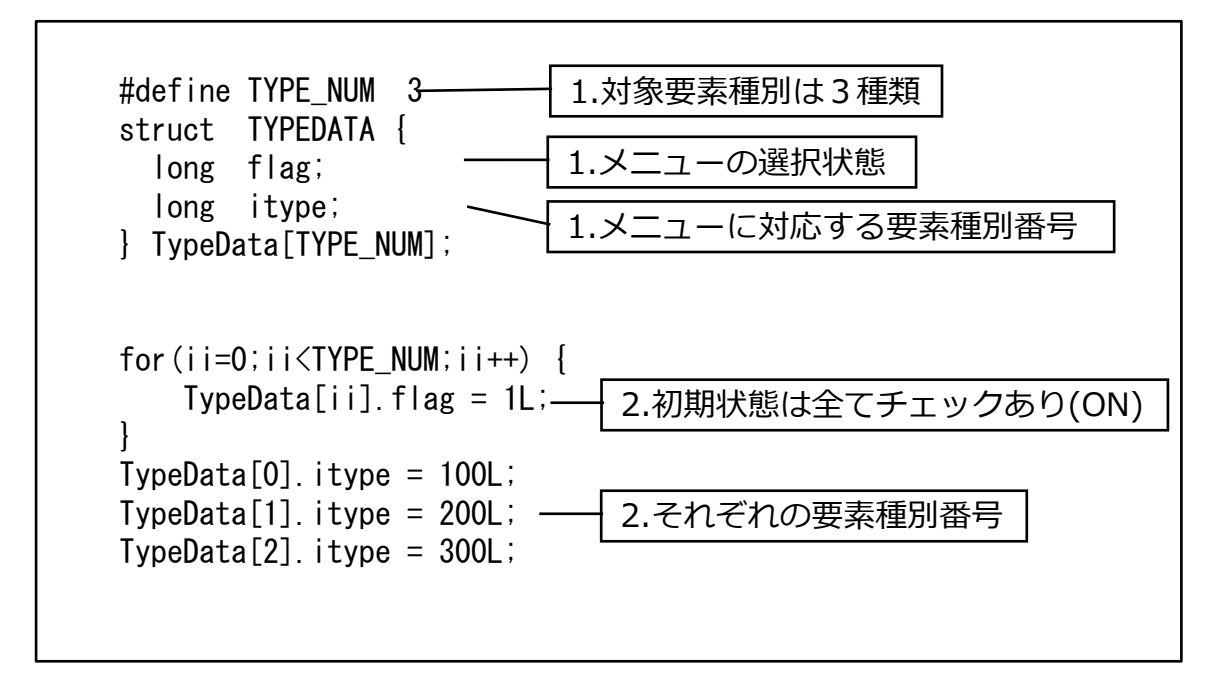

MICRO CADAM

### CSV出力の対象要素種別をメニューから取得(2/2) 6

3.メニューが選択された時の処理に要素種別メニューのチェック状態がどうなっているかを取得し構造体のflagに設定する記述を追加します。
 点、直線、円に関してそれぞれ判定、設定します。
 イ.グループ化されている要素から対象要素を抽出する部分では点のみを対象にしていましたが

要素種別番号を切り替えて抽出を繰り返します。 その時、3. で取得した対象種別かどうかの 情報により抽出するかスキップするか判定します。 抽出した要素のポインターが現行ビューに属して いるかチェックし、変数に保持する部分は既存 コードのままです。

コンパイル・リンクしてください。
 実行後、メニューのチェック状態を変更して
 グループ化するとハイライトされる要素が変更
 されることを確認してください。

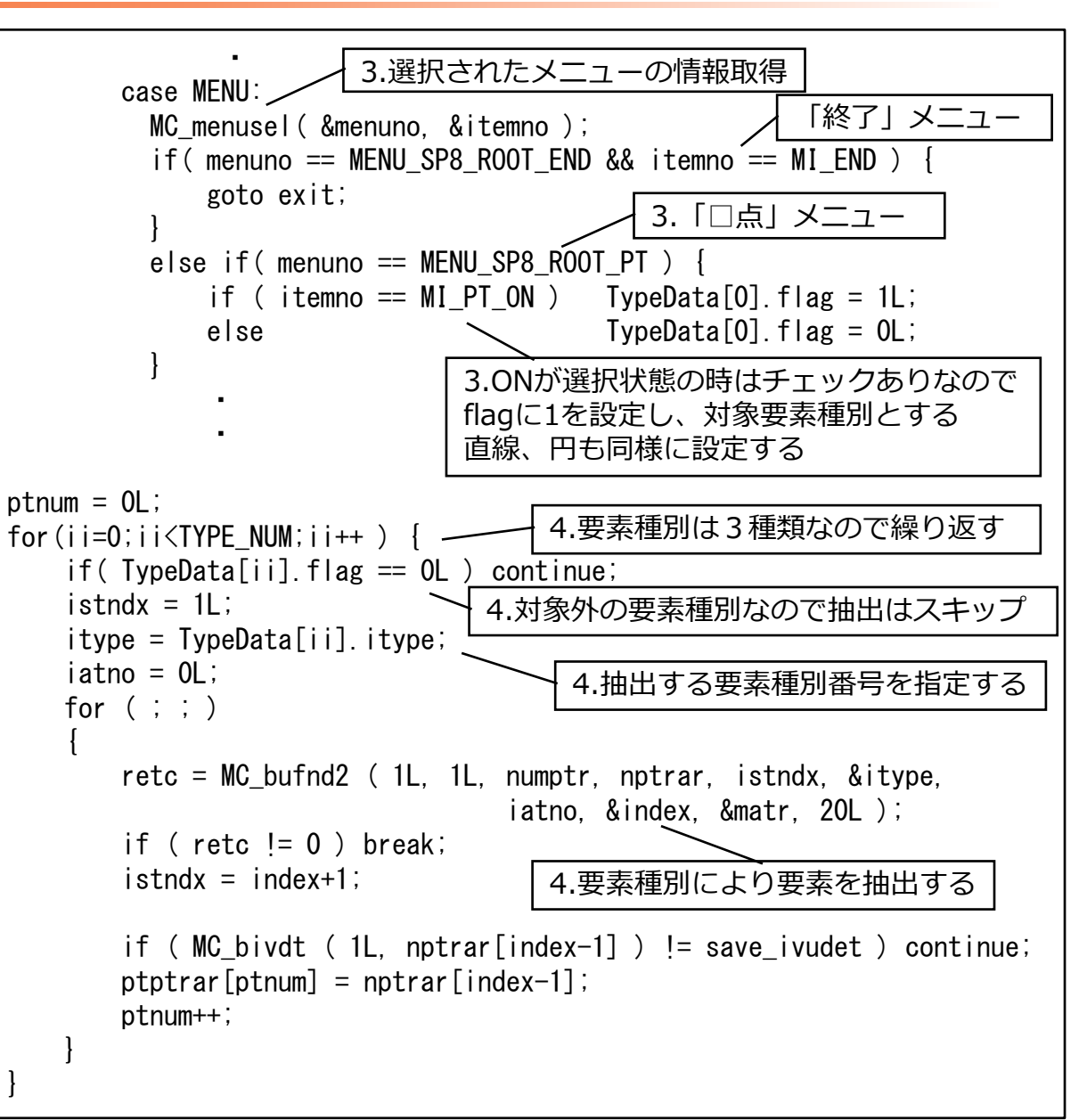

# 10. 追加対象要素の情報取得とCSV出力(1/2) 7

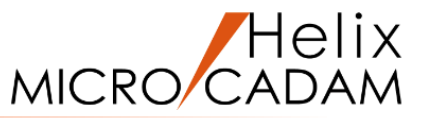

対象要素種別として直線、円が追加されましたので for ( ii=0; ii<ptnum; ii++ )</pre> その情報取得とCSV出力用の文字列をセットする部分を pos = 0;memset ( csv\_str, 0x00, sizeof(csv\_str) ); 追記します。 memset ( WorkBuf, 0x00, sizeof(WorkBuf) ); 1. MC biitypで要素の種別を取得します。 itype = MC\_biityp( 1L, ptptrar[ii] );\_\_\_\_ 1.要素種別を取得 2. それぞれの種別に応じた要素情報の取得関数を if( itype == 100L ) { MC\_gtpt ( 1L, ptptrar[ii], &xpt, &ypt ); 使用して点の座標を取得します。 strcpy(WorkBuf, "Point"); 3.要素の種類を示す文字列を設定 直線: MC gtlnで両端点の座標を取得 else if( itype == 200L ) { MC\_gtln (1L, ptptrar[ii], &xpt, &ypt, &xpt2, &ypt2); 始点:xpt,ypt strcpy(WorkBuf, "Line"); 2.直線の両端点取得 終点:xpt2,ypt2 else if( itype == 300L ) { 円 : MC gtcrcで中心点の座標を取得 MC gtcrc (1L, ptptrar[ii], &xpt, &ypt, &rad, &ang1, &ang2); strcpy(WorkBuf, "Circle"); 2.円の中心点取得 中心点:xpt,ypt else continue; 3. それぞれの要素の種類を示す文字列をセットします。 memcpy ( &csv str[pos], WorkBuf, strlen(WorkBuf) ); 4. 要素の種類を1列目に表示できるよう出力用文字列 pos += (long)strlen ( WorkBuf ); に設定します。 4.要素の種類を1列目として設定 csv str[pos] = 0x2c;pos++;

# 追加対象要素の情報取得とCSV出力(2/2) 7

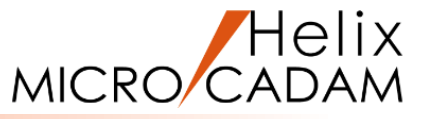

5. 点、直線の始点、円の中心点の座標であるxpt, yptを memset ( WorkBuf, 0x00, sizeof(WorkBuf) ); 出力文字列にセットする部分は以前と同じです。 sprintf ( WorkBuf, "%8.6f", xpt ); 6. 直線の場合、終点(xpt2,ypt2)を4,5列目として出力 pos += (long)strlen ( WorkBuf ); するため処理を追記します。 csv str[pos] = 0x2c;pos++; 7. コンパイル・リンクしてください。 実行後、メニューのチェック状態を変更して出力し 対象となる要素のデータが出力されていることを pos += (long)strlen ( WorkBuf ); 確認してください。 if( itype == 200L ) { csv\_str[pos] = 0x2c; Point,-29.640000,4.940000 pos++; Line, -62.847778, -23.327778, -10.154444, -19.622778 Line, -3.293333, 24.837222, -29.640000, 4.940000 Circle, -21.286451, 2.712639 csv\_str[pos] = 0x2c; pos++; memset ( WorkBuf, 0x00, sizeof(WorkBuf) );

memcpy ( &csv\_str[pos], WorkBuf, strlen(WorkBuf) ); 2 ,3列目 memset ( WorkBuf, 0x00, sizeof(WorkBuf) ); sprintf ( WorkBuf, "%8.6f", ypt ); memcpy ( &csv\_str[pos], WorkBuf, strlen(WorkBuf) ); 6. 直線の終点座標出力 memset ( WorkBuf, 0x00, sizeof(WorkBuf) ); sprintf ( WorkBuf, "%8.6f", xpt2 ); memcpy ( &csv\_str[pos], WorkBuf, strlen(WorkBuf) ); pos += (long)strlen ( WorkBuf ); 4,5列目

sprintf ( WorkBuf, "%8.6f", ypt2 ); memcpy ( &csv\_str[pos], WorkBuf, strlen(WorkBuf) ); pos += (long)strlen ( WorkBuf );

11. グループ化範囲指定時の矩形ラバーバンド表示(1/3) 8 C MICRO/CAD

ラバーバンド表示やドラッギング表示にはMC\_draggingを使用します。処理を開始したい操作待ちの前で この関数により『要素を作成する関数』のアドレスと必要なデータを宣言、指定します。

『要素を作成する関数』は内部関数として作成する必要があります。

操作待ちの関数(MC\_event)内ではその情報に 基づき『要素を作成する関数』を呼び出して 要素を作成し、排他的論理和による表示・消去 (2回同じ図形を描くとその図形は消えて元の背景に 戻る)、要素の削除が自動的に繰り返されます。

作成プログラムでは範囲指定の1回目のINDの後 2回目のINDのためのマウスの移動に合わせて 矩形をラバーバンド表示します。

『要素を作成する関数』では1回目のINDの位置と 呼び出された時点でのマウスの位置により矩形を 作成します。

排他的論理和による表示・消去、削除などは 自動的に行われます。

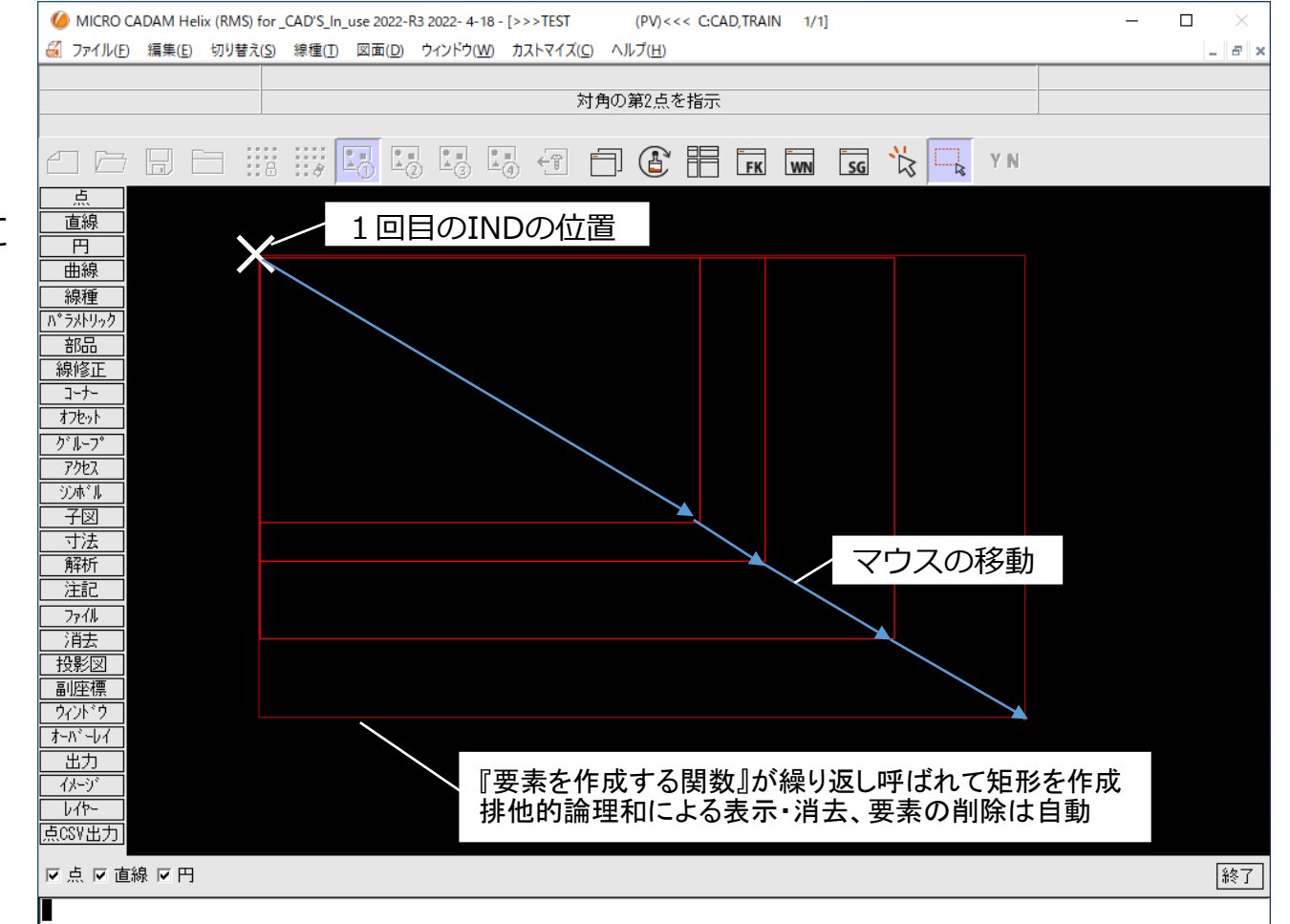

CAD SOLUTIONS Inc.

Helix

# グループ化範囲指定時の矩形ラバーバンド表示(2/3) 8 С

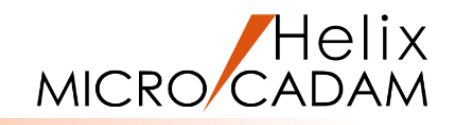

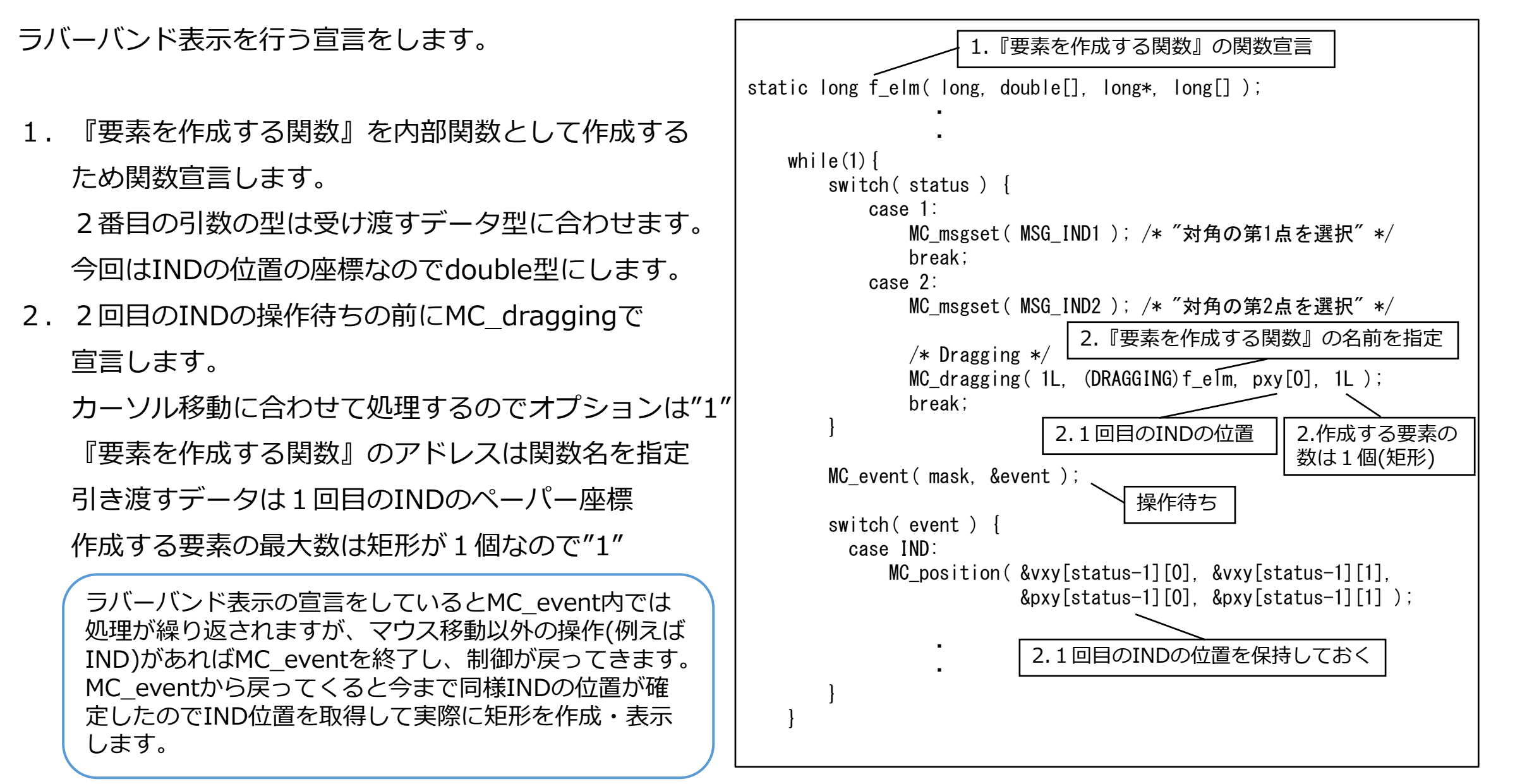

# グループ化範囲指定時の矩形ラバーバンド表示(3/3) 8 c

『要素を作成する関数』を作成します。

- 1. 現在のマウスの位置を取得します。
- MC\_draggingから渡された1回目のINDの位置を 矩形の対角として、1. で取得したマウスの位置を もう一方の対角とします。
- この関数からは要素を作成したモデルの番号を 返さなければならないため、カレントなモデル番号を 取得します。
- 4. カレントなモデルに矩形を作成するため、P.40~41で 作成した矩形作成用の内部関数を呼び出します。
- 5. 矩形が作成できた場合、そのポインターと作成した 要素の数"1"を返します。失敗した場合"0"を返します。
- 6. コンパイル・リンクしてください。
   実行後、範囲指定中にマウスの移動に合わせて矩形が ラバーバンド表示されることを確認してください。
   以上でプログラムは完成です。

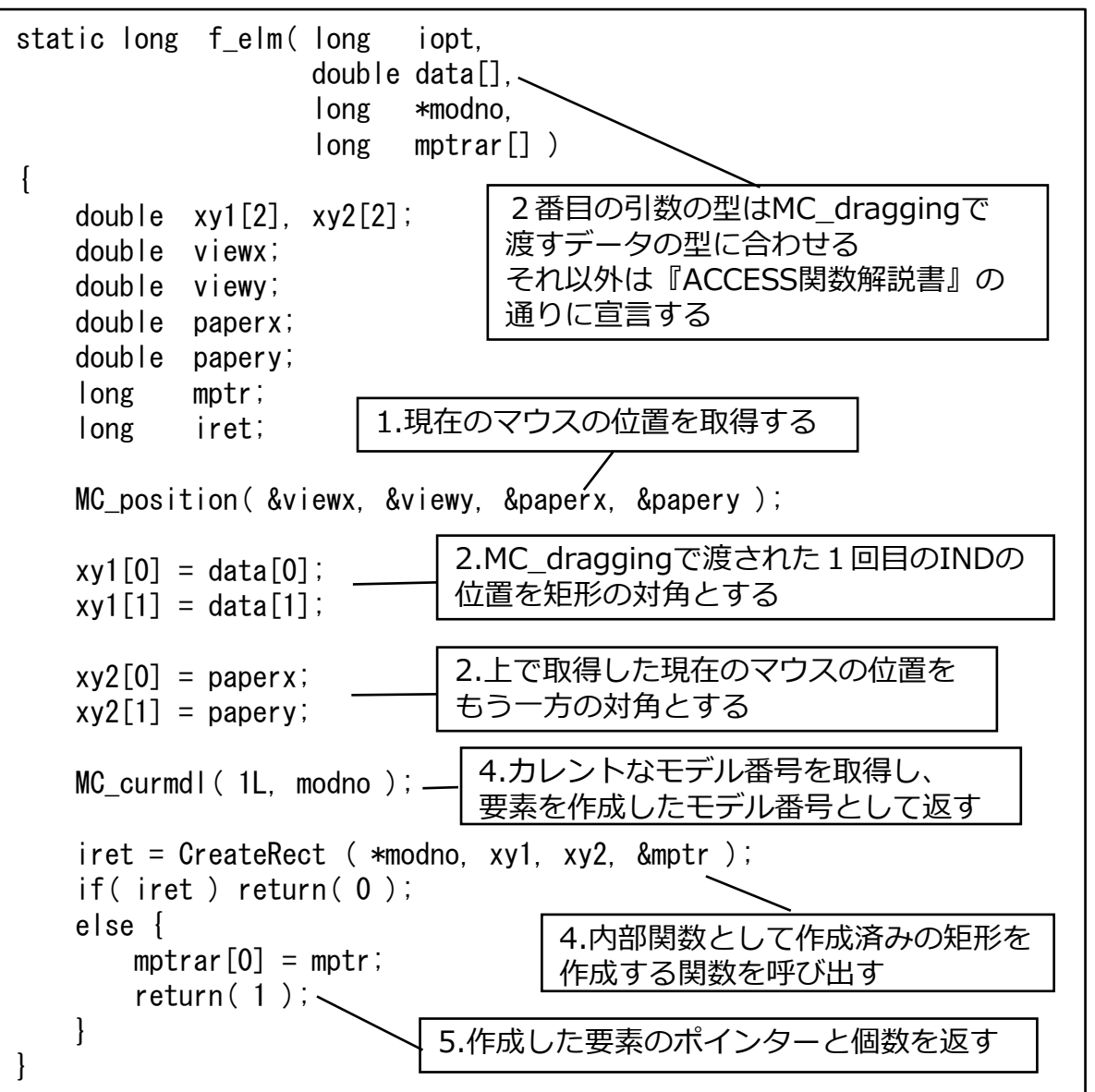

Helix

MICRO/CADAM

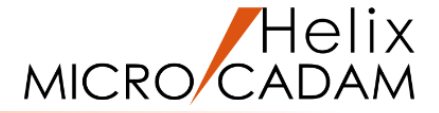

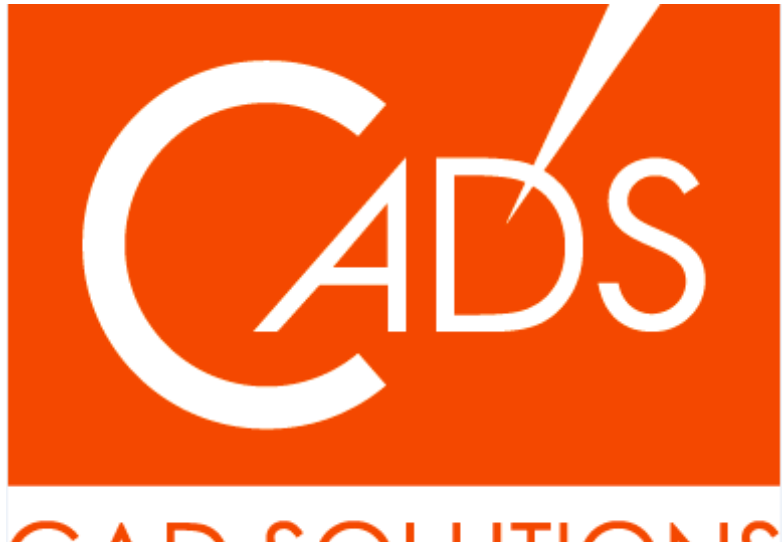

# CAD SOLUTIONS

※当資料内の文章・画像・商標等(以下、「データ」)に関する著作権とその他の権利は、弊社または原著作者、その他の権利者のものです。企業等が非営利目的で使用する場合、個人的な使用を目的とする場合、その他著作権法により認められている場合を除き、データは弊社、原著作者、その他の権利者の許諾なく使用することはできません。

※データ等のご利用またはご利用できなかったことによって生じた損害については、弊社は一切の責任を負わないものとし、いかなる損害も補償をいたしません。

※掲載されている内容は2022年8月時点のものです。内容は、事前の予告なしに変更することがあります。

MICRO CADAM、MICRO CADAM Helix は、株式会社CAD SOLUTIONSの商標です。 他の会社名、製品名およびサービス名等はそれぞれ各社の商標です。